## Site Master Cable and Antenna Analyzer with Spectrum Analyzer

S331E, 2 MHz to 4 GHz S332E, 2 MHz to 4 GHz, Spectrum Analyzer, 100 kHz to 4 GHz S361E, 2 MHz to 6 GHz S362E, 2 MHz to 6 GHz, Spectrum Analyzer, 100 kHz to 6 GHz

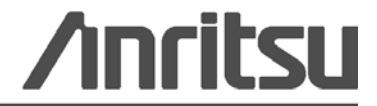

Part Number: 10580-00253 Revision: A Published: May 2010 Copyright 2010 Anritsu Company

Anritsu Company 490 Jarvis Drive Morgan Hill, CA 95037-2809 USA WWW.Valuetronics.com

### WARRANTY

The Anritsu product(s) listed on the title page is (are) warranted against defects in materials and workmanship for one year from the date of shipment.

Anritsu's obligation covers repairing or replacing products which prove to be defective during the warranty period. Buyers shall prepay transportation charges for equipment returned to Anritsu for warranty repairs. Obligation is limited to the original purchaser. Anritsu is not liable for consequential damages.

### LIMITATION OF WARRANTY

The foregoing warranty does not apply to Anritsu connectors that have failed due to normal wear. Also, the warranty does not apply to defects resulting from improper or inadequate maintenance by the Buyer, unauthorized modification or misuse, or operation outside of the environmental specifications of the product. No other warranty is expressed or implied, and the remedies provided herein are the Buyer's sole and exclusive remedies.

### **DISCLAIMER OF WARRANTY**

DISCLAIMER OF WARRANTIES. TO THE MAXIMUM EXTENT PERMITTED BY APPLICABLE LAW, ANRITSU COMPANY AND ITS SUPPLIERS DISCLAIM ALL WARRANTIES, EITHER EXPRESS OR IMPLIED, INCLUDING, BUT NOT LIMITED TO, IMPLIED WARRANTIES OF MERCHANTABILITY AND FITNESS FOR A PARTICULAR PURPOSE, WITH REGARD TO THE SOFTWARE PRODUCT. THE USER ASSUMES THE ENTIRE RISK OF USING THE PROGRAM. ANY LIABILITY OF PROVIDER OR MANUFACTURER WILL BE LIMITED EXCLUSIVELY TO PRODUCT REPLACEMENT.

NO LIABILITY FOR CONSEQUENTIAL DAMAGES. TO THE MAXIMUM EXTENT PERMITTED BY APPLICABLE LAW, IN NO EVENT SHALL ANRITSU COMPANY OR ITS SUPPLIERS BE LIABLE FOR ANY SPECIAL, INCIDENTAL, INDIRECT, OR CONSEQUENTIAL DAMAGES WHATSOEVER (INCLUDING, WITHOUT LIMITATION, DAMAGES FOR LOSS OF BUSINESS PROFITS, BUSINESS INTERRUPTION, LOSS OF BUSINESS INFORMATION, OR ANY OTHER PECUNIARY LOSS) ARISING OUT OF THE USE OF OR INABILITY TO USE THE SOFTWARE PRODUCTS, EVEN IF ANRITSU COMPANY HAS BEEN ADVISED OF THE POSSIBILITY OF SUCH DAMAGES. BECAUSE SOME STATES AND JURISDICTIONS DO NOT ALLOW THE EXCLUSION OR LIMITATION OF LIABILITY FOR CONSEQUENTIAL OR INCIDENTAL DAMAGES, THE ABOVE LIMITATION MAY NOT APPLY TO YOU.

## TRADEMARK ACKNOWLEDGMENTS

Windows, Windows XP, and Windows Vista are all registered trademarks of Microsoft Corporation. Acrobat Reader is a registered trademark of Adobe Corporation. Site Master is a trademark of Anritsu Company.

## NOTICE

Anritsu Company has prepared this manual for use by Anritsu Company personnel and customers as a guide for the proper installation, operation and maintenance of Anritsu Company equipment and computer programs. The drawings, specifications, and information contained herein are the property of Anritsu Company, and any unauthorized use or disclosure of these drawings, specifications, and information is prohibited; they shall not be reproduced, copied, or used in whole or in part as the basis for manufacture or sale of the equipment or software programs without the prior written consent of Anritsu Company.

#### **UPDATES**

Updates, if any, can be downloaded from the Documents area of the Anritsu Website at: http://www.us.anritsu.com

For the latest service and sales contact information in your area, please visit: http://www.anritsu.com/contact.asp

## END-USER LICENSE AGREEMENT FOR ANRITSU SOFTWARE

IMPORTANT-READ CAREFULLY: This End-User License Agreement ("EULA") is a legal agreement between you (either an individual or a single entity) and Anritsu for the Anritsu software product identified above, which includes computer software and associated media and printed materials, and may include "online" or electronic documentation ("SOFTWARE PRODUCT" or "SOFTWARE"). By receiving or otherwise using the SOFTWARE PRODUCT, you agree to be bound by the terms of this EULA.

## SOFTWARE PRODUCT LICENSE

The SOFTWARE PRODUCT is protected by copyright laws and international copyright treaties, as well as other intellectual property laws and treaties. The SOFTWARE PRODUCT is licensed, not sold.

1. GRANT OF LICENSE. This EULA grants you the following rights:

a. You may use ONE copy of the Software Product identified above only on the hardware product (Anritsu instrument and its internal computer) which it was originally installed. The SOFTWARE is in "use" on a computer when it is loaded into temporary memory (for example, RAM) or installed into permanent memory (for example, hard disk, CD-ROM, or other storage device) of that computer. However, installation on a network server for the sole purpose of internal distribution to one or more other computer(s) shall not constitute "use."

b. Solely with respect to electronic documents included with the SOFTWARE, you may make an unlimited number of copies (either in hardcopy or electronic form), provided that such copies shall be used only for internal purposes and are not republished or distributed to any third party.

2. OWNERSHIP. Except as expressly licensed to you in this Agreement, Anritsu retains all right, title, and interest in and to the SOFTWARE PRODUCT; provided, however, that, subject to the license grant in Section 1.a and Anritsu's ownership of the underlying SOFTWARE PRODUCT, you shall own all right, title and interest in and to any Derivative Technology of the Product created by or for you.

3. COPYRIGHT. All title and copyrights in and to the SOFTWARE PRODUCT (including but not limited to any images, photographs, animations, video, audio, music, text, and "applets" incorporated into the SOFTWARE PRODUCT), the accompanying printed materials, and any copies of the SOFTWARE PRODUCT are owned by Anritsu or its suppliers. The SOFTWARE PRODUCT is protected by copyright laws and international treaty provisions. Therefore, you must treat the SOFTWARE PRODUCT like any other copyrighted material except that you may make one copy of the SOFTWARE PRODUCT solely for backup or archival purposes. You may not copy any printed materials accompanying the SOFTWARE PRODUCT.

#### 4. DESCRIPTION OF OTHER RIGHTS AND LIMITATIONS.

a. Limitations on Reverse Engineering, Decompilation, and Disassembly. You may not reverse engineer, decompile, or disassemble the SOFTWARE, except and only to the extent that such activity is expressly permitted by applicable law notwithstanding this limitation.

b. Rental. You may not rent or lease the SOFTWARE PRODUCT.

c. Software Transfer. You may permanently transfer all of your rights under this EULA, provided that you retain no copies, you transfer all of the SOFTWARE PRODUCT (including the Anritsu instrument, all component parts, the media and printed materials, any upgrades, this EULA, and, if applicable, the Certificate of Authenticity), and the recipient agrees to the terms of this EULA.

d. Termination. Without prejudice to any other rights, Anritsu may terminate this EULA if you fail to comply with the terms and conditions of this EULA. In such event, you must destroy all copies of the SOFTWARE PRODUCT.

5. U.S. GOVERNMENT RESTRICTED RIGHTS. THE SOFTWARE PRODUCT AND DOCUMENTATION ARE PROVIDED WITH RESTRICTED RIGHTS. USE, DUPLICATION, OR DISCLOSURE BY THE GOVERNMENT IS SUBJECT TO RESTRICTIONS AS SET FORTH IN SUBPARAGRAPH (C)(1)(II) OF THE RIGHTS IN TECHNICAL DATA AND COMPUTER SOFTWARE CLAUSE AT DFARS 252.227-7013 OR SUBPARAGRAPHS (C)(1) AND (2) OF THE COMMERCIAL COMPUTER SOFTWARE-RESTRICTED RIGHTS AT 48 CFR 52.227-19, AS APPLICABLE. MANUFACTURER IS ANRITSU COMPANY, 490 JARVIS DRIVE, MORGAN HILL, CALIFORNIA 95037-2809.

The Anritsu software is copyright © 2004, Anritsu Company. All rights are reserved by all parties.

| DECLARATION | OF | <b>CONFORMITY</b> |
|-------------|----|-------------------|
|             |    |                   |

| Manufacturer's Name | : ANRITSU COMPANY |
|---------------------|-------------------|
|---------------------|-------------------|

Manufacturer's Address: Microwave Measurements Division 490 Jarvis Drive Morgan Hill, CA 95037-2809 USA

declares that the product specified below:

Product Name: Site Master

Model Number: \$331E, \$332E, \$361E, \$362E

conforms to the requirement of:

EMC Directive:2004/108/ECLow Voltage Directive:2006/95/EC

#### Electromagnetic Compatibility: EN61326:2006

**Emissions**:

EN55011: 2007 Group 1 Class A

Immunity:

 hity:
 EN 61000-4-2:1995 +A1:1998 +A2:2001
 4kV CD, 8kV AD

 EN 61000-4-3:2006 +A1:2008
 3V/m

 EN 61000-4-4:2004
 0.5kV SL, 1kV PL

 EN 61000-4-5:2006
 0 5kV L-L, 1kV L-E

 EN 61000-4-6: 2007
 3V

 EN 61000-4-11: 2004
 100% @ 20msec

#### **Electrical Safety Requirement:**

Product Safety: EN 61010-1:2001

ic hel

Eric McLean, Corporate Quality Director

21 July 2007

European Contact: For Anritsu product EMC & LVD information, contact Anritsu LID, Rutherford Close, Stevenage Herts, SG1 2EF UK, (FAX 44-1438-740202)

## www.valuetronics.com

Morgan Hill, CA

## **Notes On Export Management**

This product and its manuals may require an Export License or approval by the government of the product country of origin for re-export from your country.

Before you export this product or any of its manuals, please contact Anritsu Company to confirm whether or not these items are export-controlled.

When disposing of export-controlled items, the products and manuals need to be broken or shredded to such a degree that they cannot be unlawfully used for military purposes.

## **CE Conformity Marking**

Anritsu affixes the CE Conformity marking onto its conforming products in accordance with Council Directives of The Council Of The European Communities in order to indicate that these products conform to the EMC and LVD directive of the European Union (EU).

# ()

## **C-tick Conformity Marking**

Anritsu affixes the C-tick marking onto its conforming products in accordance with the electromagnetic compliance regulations of Australia and New Zealand in order to indicate that these products conform to the EMC regulations of Australia and New Zealand.

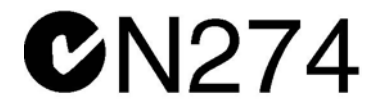

## **Mercury Notification**

This product uses an LCD backlight lamp that contains mercury. Disposal may be regulated due to environmental considerations. Please contact your local authorities or, within the United States, the Electronics Industries Alliance (www.eiae.org) for disposal or recycling information.

### **European Parliament and Council Directive 2002/96/EC**

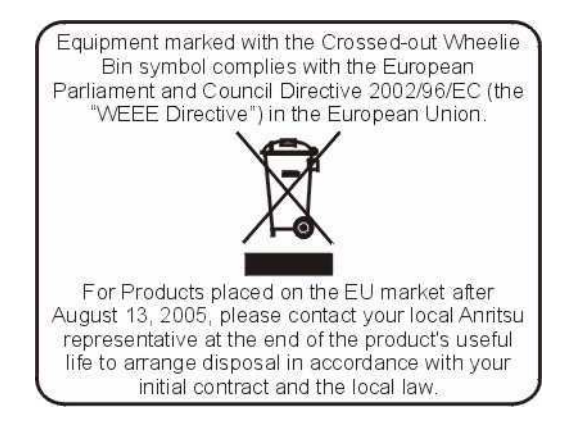

## **Chinese RoHS Compliance Statement**

| 产品中有毒有害物质或元素的名称及含量 For Chinese Customers Only YLYB |           |      |        |          |       |        |
|----------------------------------------------------|-----------|------|--------|----------|-------|--------|
| 部件名称                                               | 有毒有害物质或元素 |      |        |          |       |        |
|                                                    | 铅         | 汞    | 镉      | 六价铬      | 多溴联苯  | 多溴二苯醚  |
|                                                    | (Pb)      | (Hg) | (Cd)   | [Cr(VI)] | (PBB) | (PBDE) |
| 印刷线路板                                              | ~         | 0    | $\sim$ | $\sim$   |       | Ó      |
| (PCA)                                              |           | 0    | X      | ^        | 0     |        |
| 机壳、支架                                              | X         | 0    | $\sim$ | $\sim$   |       | 0      |
| (Chassis)                                          |           | U    | ~      | ~        | 0     | 0      |
| LCD                                                | X         | X    | X      | ×        | Ó     | 0      |
| 其他(电缆、风扇、                                          |           |      |        |          |       |        |
| 连接器等)                                              | ×         | Ó    | ×      | $\times$ | Ó     | 0      |
| (Appended goods)                                   |           |      |        |          |       |        |
| 〇:表示该有毒有害物质在该部件所有均质材料中的含量均在 SJ/T11363-2006 标准规     |           |      |        |          |       |        |
| 定的限量要求以下。                                          |           |      |        |          |       |        |
| ×: 表示该有毒有害物质至少在该部件的某一均质材料中的含量超出 SJ/T11363-2006     |           |      |        |          |       |        |
| 标准规定的限量要求。                                         |           |      |        |          |       |        |
|                                                    |           |      |        |          |       |        |

环保使用期限

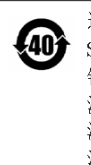

这个标记是根据 2006/2/28 公布的「电子信息产品污染控制管理办法」以及 40 SJ/T 11364-2006「电子信息产品污染控制标识要求」的规定,适用于在中国 销售的电子信息产品的环保使用期限。仅限于在遵守该产品的安全规范及使用 注意事项的基础上,从生产日起算的该年限内,不会因产品所含有害物质的泄 漏或突发性变异,而对环境污染,人身及财产产生深刻地影响。 注) 电池的环保使用期限是5年。生产日期标于产品序号的前四码 (如 S/N 0728XXXX 为07 年第 28 周生产)。

## Safety Symbols

To prevent the risk of personal injury or loss related to equipment malfunction, Anritsu Company uses the following symbols to indicate safety-related information. For your own safety, please read the information carefully *before* operating the equipment.

## Symbols Used in Manuals

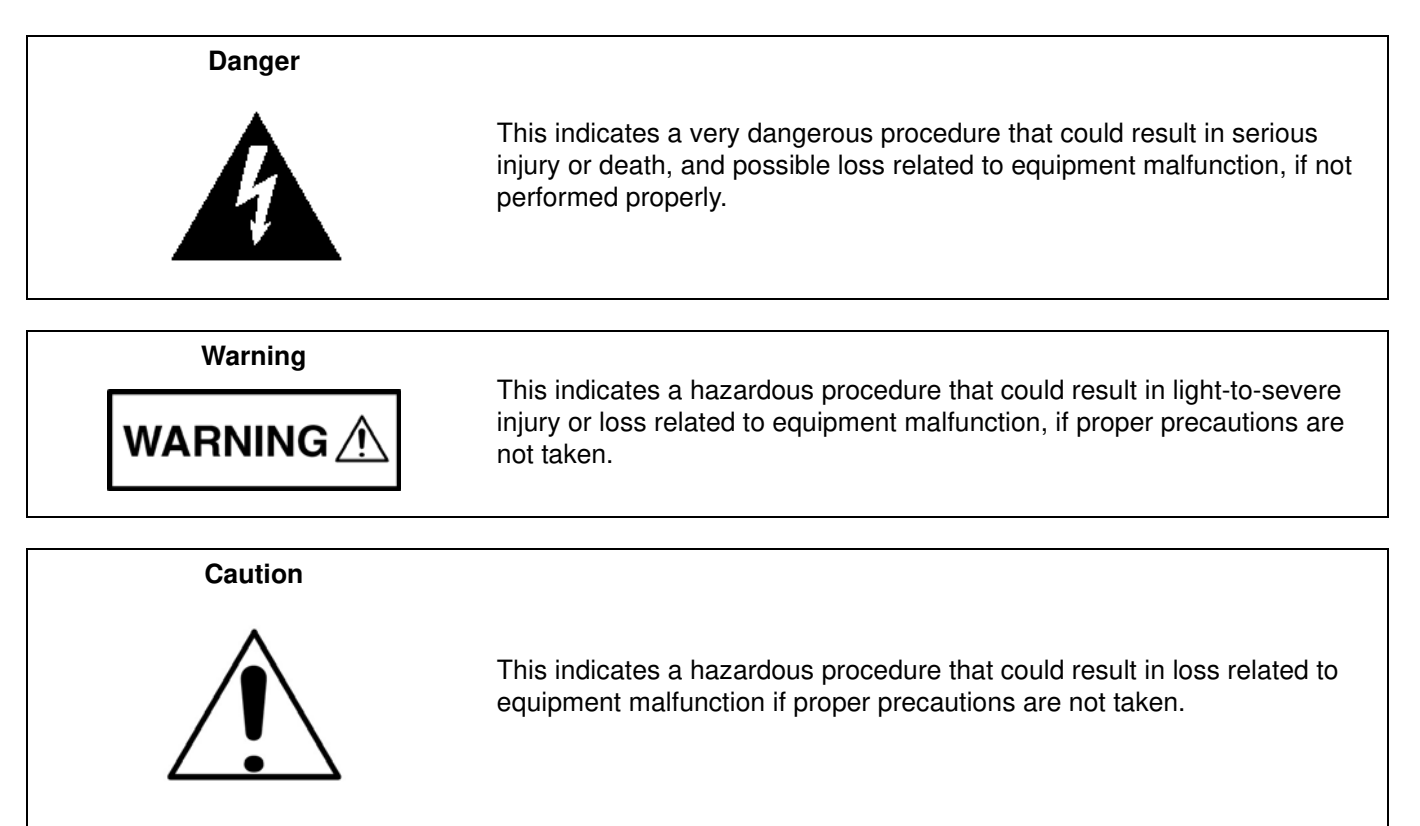

## Safety Symbols Used on Equipment and in Manuals

The following safety symbols are used inside or on the equipment near operation locations to provide information about safety items and operation precautions. Ensure that you clearly understand the meanings of the symbols and take the necessary precautions *before* operating the equipment. Some or all of the following five symbols may or may not be used on all Anritsu equipment. In addition, there may be other labels attached to products that are not shown in the diagrams in this manual.

This indicates a prohibited operation. The prohibited operation is indicated symbolically in or near the barred circle.

This indicates a compulsory safety precaution. The required operation is indicated symbolically in or near the circle.

This indicates a warning or caution. The contents are indicated symbolically in or near the triangle.

This indicates a note. The contents are described in the box.

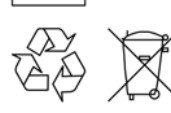

These indicate that the marked part should be recycled.

S3xxE MM

| For Safety          |                                                                                                    |  |
|---------------------|----------------------------------------------------------------------------------------------------|--|
| Warning             | Always refer to the operation manual when working near locations at which<br>the alert mark, shown on the left, is attached. If the operation, etc., is<br>performed without heeding the advice in the operation manual, there is a<br>risk of personal injury. In addition, the equipment performance may be<br>reduced.                                                                                                    |  |
|                     | Moreover, this alert mark is sometimes used with other marks and descriptions indicating other dangers.                                                                                                    |  |
| Warning<br>Or<br>Or | When supplying power to this equipment, connect the accessory 3-pin<br>power cord to a 3-pin grounded power outlet. If a grounded 3-pin outlet is<br>not available, use a conversion adapter and ground the green wire, or<br>connect the frame ground on the rear panel of the equipment to ground. If<br>power is supplied without grounding the equipment, there is a risk of<br>receiving a severe or fatal electric shock.                                                                                                    |  |
| Warning             | This equipment can not be repaired by the operator. Do not attempt to remove the equipment covers or to disassemble internal components. Only qualified service technicians with a knowledge of electrical fire and shock hazards should service this equipment. There are high-voltage parts in this equipment presenting a risk of severe injury or fatal electric shock to untrained personnel. In addition, there is a risk of damage to precision components.                                                                                                    |  |
| Caution             | Electrostatic Discharge (ESD) can damage the highly sensitive circuits in<br>the instrument. ESD is most likely to occur as test devices are being<br>connected to, or disconnected from, the instrument's front and rear panel<br>ports and connectors. You can protect the instrument and test devices by<br>wearing a static-discharge wristband. Alternatively, you can ground<br>yourself to discharge any static charge by touching the outer chassis of the<br>grounded instrument before touching the instrument's front and rear panel<br>ports and connectors. Avoid touching the test port center conductors<br>unless you are properly grounded and have eliminated the possibility of<br>static discharge. |  |
|                     | Repair of damage that is found to be caused by electrostatic discharge is not covered under warranty.                                                                                                    |  |

## **Chapter 1—General Information**

| 1-1 | Introduction                                                                                                    |
|-----|----------------------------------------------------------------------------------------------------|
| 1-2 | Anritsu Customer Service Centers 1-1                                                                                                    |
| 1-3 | Recommended Test Equipment 1-2                                                                                                    |
| 1-4 | Replaceable Parts 1-5                                                                                                    |
| Cha | pter 2—Spectrum Analyzer Verification                                                                                                    |
| 2-1 | Frequency Accuracy Verification                                                                                                    |
| 2-2 | Single Side Band (SSB) Phase Noise Verification 2-3                                                                                                    |
| 2-3 | Spurious Response (Second Harmonic Distortion) Verification                                                                                                    |
| 2-4 | Input Related Spurious (IRS) Signals Verification2-62072.5 MHz Input Related Spurious Check2-61220 MHz Input Related Spurious Check2-71690 MHz Input Related Spurious Check2-72822 MHz Input Related Spurious Check2-82506 MHz Input Related Spurious Check2-9 |
| 2-5 | Resolution Bandwidth Accuracy Verification    2-10      RBW Test    2-10                                                                                                    |
| 2-6 | Spectrum Analyzer Absolute Amplitude Accuracy Verification.       2-11         50 MHz Amplitude Accuracy Verification.       2-11         Amplitude Accuracy Across Frequency Verification       2-14                                                          |
| 2-7 | Residual Spurious Response Verification.       2-18         Residual Spurious Response Test with Preamp Off       2-18         Residual Spurious Response Test with Preamp On       2-19                                                                       |
| 2-8 | Displayed Average Noise Level (DANL) 2-20                                                                                                    |
| Cha | pter 3—Cable and Antenna Analyzer Verification                                                                                                    |
| 3-1 | Introduction                                                                                                    |
| 3-2 | Frequency Accuracy Verification                                                                                                    |
| 3-3 | Return Loss Accuracy Verification 3-2                                                                                                    |
| 3-4 | System Dynamic Range Verification 3-3                                                                                                    |
| Cha | pter 4—Power Meter Verification                                                                                                    |
| 4-1 | Power Meter Level Accuracy 4-1                                                                                                    |
| Cha | pter 5—Option Verification                                                                                                    |
| 5-1 | Introduction                                                                                                    |
| 5-2 | Option 10, Bias Tee Verification5-1Low Current Test Verification5-1High Current Test Verification5-2Fault Verification5-3                                                                                                    |
| 5-3 | Option 31, GPS Verification5-4Frequency Accuracy Verification5-4GPS Antenna Bias-Tee Verification5-5                                                                                                    |

## **Chapter 6—Battery Information**

| 6-1  | General Information                                           |
|------|---------------------------------------------------------------|
| 6-2  | Battery Pack Removal and Replacement 6-2                      |
| Cha  | pter 7—Assembly Replacement                                   |
| 7-1  | Replaceable Parts List                                        |
| 7-2  | Opening the Site Master Case                                  |
| 7-3  | PCB Assembly Replacement                                      |
| 7-4  | SPA Assembly Replacement                                      |
| 7-5  | GPS (Option 31) Replacement                                   |
| 7-6  | Motherboard/VNA PCB Assembly Replacement                      |
| 7-7  | Fan Assembly Replacement                                      |
| 7-8  | LCD Assembly Replacement                                      |
| 7-9  | LCD Backlight PCB Removal and Replacement7-9                  |
| 7-10 | Keypad and Keypad PCB Replacement                             |
| 7-11 | Touch Screen Replacement                                      |
| Cha  | pter 8—Troubleshooting                                        |
| Арр  | endix A—Test Records                                          |
| A-1  | Test Records for Spectrum Analyzer Verification A-2           |
| A-2  | Test Records for Cable and Antenna Analyzer Verification A-10 |
| A-3  | Test Records for Power Meter Verification A-11                |
| A-4  | Test Records for Options Verification                         |

## Chapter 1 — General Information

## 1-1 Introduction

This manual provides maintenance instructions for Anritsu Site Master Models S331E, S332E, S361E and S362E. The manual includes:

- General information in this chapter, including:
  - Lists of necessary test equipment to perform verification testing (Table 1-1, Table 1-2, Table 1-3, and Table 1-4)
  - Replaceable parts list (Table 1-5)
- Performance verification procedures:
  - Chapter 2, "Spectrum Analyzer Verification"
  - Chapter 3, "Cable and Antenna Analyzer Verification"
  - Chapter 4, "Power Meter Verification"
  - Chapter 5, "Option Verification"
- Battery pack information (Chapter 6, "Battery Information")
- Parts replacement procedures (Chapter 7, "Assembly Replacement")
- Blank test records are included in Appendix A.
  - Copy the blank test records from Appendix A and use them to record measured values. These test records form a record of the performance of your instrument. Anritsu recommends that you make a copy of the blank test records to document the measurements each time a Performance Verification is performed. Continuing to document this process each time it is performed provides a detailed history of instrument performance, which can allow you to observe trends.

Familiarity with the basic operation of the front panel keys (for example, how to change measurement mode, preset the unit, or the meaning of **soft key** or **submenu**) is assumed.

Caution Before making any measurement, verify that all equipment has warmed up for at least 30 minutes.

## 1-2 Anritsu Customer Service Centers

For the latest service and sales information in your area, please visit the following URL:

http://www.anritsu.com/Contact.asp

Choose a country for regional contact information.

## **1-3** Recommended Test Equipment

The following test equipment is recommended for use in testing and maintaining Anritsu Site Master Model S3xxE. Table 1-1 is a list of test equipment that is required for verifying the Spectrum Analyzer functions. Table 1-2 is a list of test equipment that is required for verifying the Cable and Antenna Analyzer. Table 1-3 is a list of test equipment that is required for verifying the Power Meter. Table 1-4 is a list of test equipment that is required for verifying the functions.

| Instrument                   | Critical Specification                                                              | Recommended<br>Manufacturer/Model                                               |
|------------------------------|-------------------------------------------------------------------------------------|---------------------------------------------------------------------------------|
| Synthesized Signal Generator | Frequency: 0.1 Hz to 20 GHz,<br>Power Output: +16 dBm,<br>Step attenuator installed | Anritsu Model MG3692A or<br>MG3692B with Options 2A, 4, 22,<br>15x <sup>a</sup> |
| Power Meter                  | Power Range: -70 dBm to +20 dBm                                                     | Anritsu Model ML2438A                                                           |
| Power Sensor                 | Frequency: 100 kHz to 18 GHz<br>Power Range: –30 dB to +20 dB                       | Anritsu Model MA2421D (Qty 2) or<br>SC7816 (Qty 2)                              |
| Power Sensor                 | Frequency: 10 MHz to 18 GHz<br>Power Range: –67 dB to +20 dB                        | Anritsu Model MA2442D (Qty 2)                                                   |
| Frequency Reference          | Frequency: 10 MHz                                                                   | Symmetricom RubiSource T&M                                                      |
| Vector Network Analyzer      | 10 MHz to 9 GHz                                                                     | Anritsu Model MS4624A, B, or D                                                  |
| Calibration Kit for VNA      | 10 MHz to 9 GHz                                                                     | Anritsu Model 3753A                                                             |
| Fixed Attenuator             | 10 dB Attenuation                                                                   | Aeroflex/Weinschel Model 44-10<br>(Qty 2)                                       |
| Power Splitter               | Frequency: DC to 18 GHz                                                             | Aeroflex/Weinschel Model 1870A                                                  |
| Adapter                      | Frequency: DC to 20 GHz<br>N(m) to N(m), 50 ohm                                     | Anritsu Model 34NN50A                                                           |
| Adapter                      | Frequency: DC to 20 GHz<br>N(m) to N(m), 50 ohm                                     | Anritsu Model 34RKNF50                                                          |
| 50 Ohm Termination           | Frequency: DC to 18 GHz                                                             | Anritsu Model 28N50-2                                                           |
| RF Coaxial Cable             | Frequency: DC to 18 GHz<br>N(m) to N(m), 50 ohm                                     | Anritsu Model 15NN50-0.6B                                                       |
| Coaxial Cable                | BNC(m) to BNC(m), 50 ohm                                                            | Anritsu Model 2000-1627-R                                                       |

 Table 1-1.
 Test Equipment Required for Verifying Spectrum Analyzer Functions

a. MG3692A models require Option 15 to achieve power of +16 dBm at 3.5 GHz. MG3692B models do not require Option 15 to achieve power of +16 dBm at 3.5 GHz.

1-2

| 1.1                      | 1                                                  | ,                              |
|--------------------------|----------------------------------------------------|--------------------------------|
| Instrument               | Critical Specification                             | Recommended Manufacturer/Model |
| Frequency Counter        | Frequency: 2 GHz                                   | Anritsu Model MF2412B          |
| Open/Short               | Frequency: DC to 18 GHz                            | Anritsu Model 22N50            |
| Termination              | Frequency: DC to 18 GHz<br>Return Loss: 40 dB min. | Anritsu Model 28N50-2          |
| Termination              | Frequency: DC to 18 GHz<br>Return Loss: 40 dB min. | Anritsu Model 28NF50-2         |
| Adapter                  | Frequency: DC to 6 GHz<br>N(f) to K(m)             | Anritsu Model 34NFK50          |
| Adapter                  | Frequency: DC to 20 GHz<br>N(m) to N(m)            | Anritsu Model 34NN50A          |
| RF Coaxial Cable         | Frequency: DC to 18 GHz<br>N(m) to N(f), 50 ohm    | Anritsu Model 15NNF50-0.6B     |
| 6 dB Offset Termination  | Frequency: DC to 6.0 GHz                           | Anritsu Model SC7424           |
| 20 dB Offset Termination | Frequency: DC to 6.0 GHz                           | Anritsu Model SC7423           |

Table 1-2. Test Equipment Required for Cable and Antenna Analyzer Verification

 Table 1-3.
 Test Equipment Required for Power Meter Verification

| Instrument                | Critical Specification                                    | Recommended Manufacturer/Model                                     |
|---------------------------|-----------------------------------------------------------|--------------------------------------------------------------------|
| Synthesized Signal Source | Frequency: 0.1 Hz to 20 GHz<br>Power Output to +13 dBm    | Anritsu Model MG3692A or B with options 2A, 4, 22, 15 <sup>a</sup> |
| Power Meter               | Power Range: -70 to +20 dBm                               | Anritsu Dual Channel Model ML2438A                                 |
| Power Sensor              | Frequency: 10 MHz to 18 GHz<br>Power Range: -67 to +20 dB | Anritsu Model MA2442D (quantity 2)                                 |
| Fixed Attenuator          | 10 dB Attenuation                                         | Aeroflex/Weinschel Model 44-10                                     |
| Power Splitter            | Frequency: DC to 18 GHz                                   | Aeroflex/Weinschel Model 1870A                                     |
| Adapter                   | Frequency: DC to 20 GHz<br>N(m) to N(m), 50 ohm           | Anritsu Model 34NN50A                                              |
| Adapter                   | Frequency: DC to 20 GHz<br>K(m) to N(f), 50 ohm           | Anritsu Model 34RKNF50                                             |
| RF Coaxial Cable          | Frequency: DC to 18 GHz<br>N(m) to N(m), 50 ohm           | Anritsu Model 15NN50-0.6B                                          |
| Frequency Reference       | Frequency: 10 MHz                                         | Symmetricom Model RubiSource T&M                                   |

a. Option 15 is required for MG3692A models to achieve power of +13 dBm. MG3692B models do not require Option 15.

| Instrument    | Critical Specification   | Recommended Manufacturer/Model                     |
|---------------|--------------------------|----------------------------------------------------|
| Adapter       | 40 ohm Load              | Anritsu Model T2904                                |
| Adapter       | 78 ohm Load              | Anritsu Model T3536                                |
| Adapter       | 105 ohm Load             | Anritsu Model T3377                                |
| Adapter       | SMA to BNC(f)            | Pomona 4290 or equivalent                          |
| Adapter       | GPS Terminator           | Amphenol B1004A1-ND3G-93R-0.05-1W<br>or equivalent |
| GPS Antenna   |                          | Anritsu 2000-1528-R                                |
| Coaxial Cable | BNC(m) to BNC(m), 50 ohm | Any (Qty 2) Anritsu Model 2000-1627-R              |

| Table 1-4. | Test Equipment Required for Verifying Options |
|------------|-----------------------------------------------|
|            |                                               |

## 1-4 Replaceable Parts

Table 1-5. List of Replaceable Parts

| Part Number | Description                                                                                                  |
|-------------|----------------------------------------------------------------------------------------------------|
| ND70931     | S331E MB/VNA PCB Assembly (units without option 10 and 21) <sup>b</sup>                                      |
| ND70932     | S331E MB/VNA PCB Assembly (units with option 10 and 21) <sup>b</sup>                                         |
| ND70929     | S361E MB/VNA PCB Assembly (units without option 10 and 21) <sup>b</sup>                                      |
| ND70933     | S361E MB/VNA PCB Assembly (units with option 10 and 21) <sup>b</sup>                                         |
| ND70934     | S332E MB/VNA PCB Assembly <sup>b</sup>                                                                       |
| ND70936     | S362E MB/VNA PCB Assembly <sup>b</sup>                                                                       |
| ND70937     | S332E/S362E SPA Assembly                                                                                     |
| ND70320     | GPS Module (Opt 31)                                                                                          |
| 3-15-147    | LCD Display                                                                                                  |
| 3-66549-3   | Inverter PCB                                                                                                 |
| 3-68736     | Soft Carrying Case                                                                                           |
| 3-69760     | Case Assembly (excludes Model ID Label). Includes LCD, touch screen, encoder, speaker and keypad assemblies. |
| ND71741     | Front Case with Gasket (Excludes LCD, touch screen, encoder and keypad assemblies.)                          |
| 3-2000-1570 | Back Case (Excludes Tilt Bail)                                                                               |
| 3-67304-9   | Model S331E ID Label                                                                                         |
| 3-67304-6   | Model S332E ID Label                                                                                         |
| 3-67304-5   | Model S361E ID Label                                                                                         |
| 3-67304-7   | Model S362E ID Label                                                                                         |
| 742-36-R    | Battery Door                                                                                                 |
| 633-44      | Li-ion Battery Pack                                                                                          |
| 3-513-100   | Adapter Type N(f) to SMP(m) RF bulkhead connector                                                            |
| 3-650-66    | Fan Assembly                                                                                                 |
| 40-168-R    | AC to DC Power Converter                                                                                     |
| 3-2000-1557 | Main Numeric Keypad PCB                                                                                      |
| 3-440-43    | Rubber Keypad                                                                                                |
| ND71732     | Speaker                                                                                                    |
| 3-61360-2   | Knob (excluding encoder)                                                                                     |
| 742-37-R    | Tilt Bail Assembly                                                                                           |
| ND71733     | Touch Screen with Gasket                                                                                     |

b. When ordering the Main/VNA PCB Assembly, in order to ensure installation of correct options, all options that are installed on the instrument must be declared on the order. The options are listed and shown in the **System** (Shift-8) / Status display.

## www.valuetronics.com

1-6

## Chapter 2 — Spectrum Analyzer Verification

## 2-1 Frequency Accuracy Verification

The following test is used to verify the CW frequency accuracy of the Spectrum Analyzer in the S332E and S362E Site Master.

#### **Equipment Required**

- Anritsu MG3692X Synthesized Signal Source
- 10 MHz Reference Standard
- Anritsu 34RKNF50 50 ohm Adapter
- Anritsu 15NN50-1.5C RF Coaxial Cable
- BNC male to BNC male Coaxial Cable

#### Procedure

1. Connect the 10 MHz Reference source to the Anritsu MG3692X Synthesized Signal Source.

Note Do not connect the external 10 MHz Reference to the Site Master.

- 2. Turn on the 10 MHz Reference Standard and the Anritsu MG3692X Synthesized Signal Source.
- 3. Set the MG3692X output to 1 GHz CW, with an RF Output Level of -30 dBm.
- 4. Connect the output of the source to the RF In of the Site Master.
- **5.** Turn on the Site Master.
- **6.** Press the **Shift** key and then the **Mode** (9) key. Rotate the knob to highlight **Spectrum Analyzer** and then press the **Enter** key to switch to Spectrum Analyzer mode.
- 7. Press the **Shift** key, the **Preset** (1) key, and then the **Preset** soft key to reset the instrument to the default starting conditions.
- 8. Press the Amplitude soft key and then press the Reference Level soft key.
- 9. Use the keypad to enter -10 and select the dBm soft key.
- 10. Press the Span soft key, use the keypad to enter 10, and select the kHz soft key.
- 11. Press the BW soft key and select the RBW soft key.
- 12. Use the keypad to enter 100 and select the Hz soft key.
- 13. Press the VBW soft key, use the keypad to enter 30 and then select the Hz soft key.
- 14. Press the Freq soft key and select the Center Freq soft key.
- 15. Use the keypad to enter 1 and select the GHz soft key.
- 16. Press the Marker soft key, then the More soft key, set Counter Marker to On, select the Back soft key, and then press the Peak Search soft key.

**Note** Without the Counter Marker On the frequency resolution will not allow looking at the kHz accuracy.

17. Verify that the marker frequency is 1 GHz ± 1.5 kHz (± 1.5 ppm) and record in Table A-1, "Spectrum Analyzer Frequency Accuracy".

S3xxE MM

#### 2-1 Frequency Accuracy Verification

- 18. Set the MG3692X frequency to 3.9 GHz and then 5.9 GHz (for S362E only).
- 19. Set the S332E or S362E center freq to 3.9 GHz and then 5.9 GHz (for S362E only).
- 20. Press the Marker soft key, then the More soft key, set Counter Marker to On, select the Back soft key, and then press the Peak Search soft key.
- **21.** Verify that the marker frequency is 3.9 GHz ± 5.85 kHz (± 1.5 ppm) and then 5.9 GHz ± 8.85 kHz (± 1.5 ppm) for the S362E only and record in Table A-1.

**Note** If the unit fails the Section 2-1 "Frequency Accuracy Verification" test contact your local Anritsu Service Center (http://www.anritsu.com/Contact.asp).

2-2

## 2-2 Single Side Band (SSB) Phase Noise Verification

This test is used to verify the single side band (SSB) phase noise of the spectrum analyzer in the S332E and S362E Site Master.

#### **Equipment Required**

- Anritsu MG3692X Synthesized Signal Source
- 10 MHz Reference Standard
- Anritsu 34RKNF50 50 Ohm Adapter
- Anritsu 15NN50-1.5C RF Coaxial Cable

#### Procedure

- 1. Connect the 10 MHz reference source to the Anritsu MG3692X Synthesized Signal Source.
- 2. Turn on the 10 MHz reference source and the Anritsu MG3692X Synthesized Signal Source.
- 3. Set the MG3692X output to 1.00 GHz CW, with an RF output level of +0 dBm.
- 4. Connect the output of the MG3692X Synthesized Signal Source to the RF In connector of the Site Master.
- 5. Turn on the Site Master.
- **6.** Press the **Shift** key and then the **Mode** (9) key. Rotate the knob to highlight **Spectrum Analyzer** and then press the **Enter** key to switch to Spectrum Analyzer mode.
- **7.** Press the **Shift** key, the **Preset** (1) key, and then the **Preset** soft key to reset to the default starting conditions.
- 8. Press the Amplitude soft key, then press the Reference Level soft key.
- 9. Use the keypad to enter 0 and select the dBm soft key.
- 10. Press the Atten LvI soft key, use the keypad to enter 15 and press the dB soft key.
- 11. Press the Freq soft key and select the Center Freq soft key.
- 12. Use the keypad to enter 1.00 and press the  $\mathsf{GHz}$  soft key.
- 13. Press the Span soft key, use the keypad to enter 110, and select the kHz soft key.
- 14. Press the  $\mathsf{BW}$  soft key and select the  $\mathsf{RBW}$  soft key.
- 15. Use the keypad to enter 1 and select the kHz soft key.
- 16. Press the VBW soft key and use the keypad to enter 3, then select the Hz soft key.
- 17. Press the Shift key and then press the Trace (5) key, then select the Trace A Operations soft key.
- 18. Press the # of Average soft key, use the keypad to enter 7, then press the Enter key.
- 19. Wait until the Trace Count displays "7/7".
- 20. Press the Marker key and select the Peak Search soft key.
- 21. Press the Delta On/Off soft key to turn Delta On.
- **22.** Use the keypad to enter 10 and press the kHz soft key.
- 23. Enter the measured value into Table A-2, "Spectrum Analyzer SSB Phase Noise Verification".
- **24.** Subtract 30 dB from the average value and verify that the result is less than -100 dBc/Hz (for 10 kHz offset) or -105 dBc/Hz (for 100 kHz offset) or -115 dBc/Hz (for 1 MHz offset) and record the Calculated Value results in the test records. Use Table A-2.

For example: -70 dBc measured - 30 dB = -100 dBc/Hz

**25.** Repeat Step 15 through Step 24 for 100 kHz (set Span to 220 kHz) and 1 MHz offset (set Span to 2.04 MHz. Enter the test results and calculations in the appropriate rows of Table A-2.

S3xxE MM

## 2-3 Spurious Response (Second Harmonic Distortion) Verification

The following test is used to verify the input related spurious response of the spectrum analyzer in the S332E and S362E Site Master.

#### **Equipment Required**

- Anritsu MG3692X Synthesized Signal Source
- 10 MHz Reference Standard
- Anritsu 34RKNF50 50 Ohm Adapter or equivalent
- Anritsu 15NN50-1.5C RF Coaxial Cable
- Anritsu 1030-96 50 MHz Low Pass Filter
- BNC male to BNC male Coaxial Cable

#### Procedure

- 1. Connect the 10 MHz reference source to the Anritsu MG3692X Synthesized Signal Source.
- 2. Turn on the 10 MHz reference source and the Anritsu MG3692X Synthesized Signal Source.
- **3.** Set the MG3692X output to **50.1 MHz CW**, with an RF Output Level of **-30 dBm**.
- 4. Connect one end of the 50 MHz Low Pass Filter to the output of the source and the other end to the Site Master RF In with the coaxial cable.
- 5. Turn on the Site Master.
- **6.** Press the **Shift** key and then the **Mode** (9) key. Rotate the knob to highlight **Spectrum Analyzer** and then press the **Enter** key to switch to Spectrum Analyzer mode.
- **7.** Press the **Shift** key, the **Preset** (1) key, and then the **Preset** soft key to reset to the default starting conditions.
- 8. Press the Amplitude soft key and then press the Reference Level soft key.
- 9. Use the keypad to enter -27 and press the dBm soft key.
- 10. Press the Atten LvI soft key and enter 0, then press the dB soft key.
- 11. Press the  $\mathsf{Freq}$  soft key and select the  $\mathsf{Center}\ \mathsf{Freq}$  soft key.
- 12. Use the keypad to enter 50.1 and press the  $\mathsf{MHz}$  soft key.
- 13. Press the Span soft key, use the keypad to enter 100, and select the kHz soft key.
- 14. Press the  $\mathsf{BW}$  soft key and select the  $\mathsf{RBW}$  soft key.
- 15. Use the keypad to enter 1 and select the kHz soft key.
- 16. Press the VBW soft key. Use the keypad to enter 10 and then select the Hz soft key.
- **17.** Press the **Shift** key and then press the **Sweep** (3) key.
- 18. Press the Detection soft key, and then the  ${\sf Peak}$  soft key.
- 19. Press the Shift key and then press the Trace (5) key, then select the Trace A Operations soft key.
- **20.** Press the # of Average soft key, use the keypad to enter **5** and then press the **Enter** key.
- 21. Wait until the Trace Count displays "5/5".

- 22. Press the Marker key and select the Peak Search soft key.
- 23. Record the amplitude for 50.1 MHz. Use Table A-3, "Spectrum Analyzer Spurious Response (Second Harmonic Distortion)".
- ${\bf 24.} \ {\rm Press} \ {\rm the} \ {\rm Freq} \ {\rm soft} \ {\rm key} \ {\rm and} \ {\rm select} \ {\rm the} \ {\rm Center} \ {\rm Freq} \ {\rm soft} \ {\rm key}.$

- 25. Use the keypad to enter 100.2 and press the  $\mathsf{MHz}$  soft key.
- 26. Press the Shift key and then press the Trace (5) key, then select the Trace A Operations soft key.
- 27. Press the # of Average soft key, use the keypad to enter 5 and then press the Enter key.
- 28. Wait until the Trace Count displays "5/5".
- 29. Press the Marker key and select the Peak Search soft key.
- 30. Record the amplitude for 100.2 MHz in the test records. Use Table A-3.
- **31.** Calculate the 2nd Harmonic level in dBc by subtracting the 50.1 MHz amplitude from the 100.2 MHz amplitude using this formula:

Second Harmonic Level Amplitude @ 100.2 MHz = 100.2 MHz amplitude - 50.1 MHz amplitude = \_\_\_\_\_ dBc

**32.** Verify that the calculated Second Harmonic Level is  $\leq -56$  dBc and record in the test records. Use Table A-3.

S3xxE MM

## 2-4 Input Related Spurious (IRS) Signals Verification

The following test is used to verify the input related spurious signals of the spectrum analyzer in the S332E and S362E at different frequencies.

#### **Equipment Required**

- Anritsu MG3692X Synthesized Signal Source
- 10 MHz Reference Standard
- Anritsu 34RKNF50 50 Ohm Adapter or equivalent
- Anritsu 15NN50-1.5C RF Coaxial Cable or equivalent
- BNC male to BNC male Coaxial Cable

#### Procedure

- 1. Connect the 10 MHz reference source to the Anritsu MG3692X Synthesized Signal Source.
- 2. Connect the output of the Anritsu MG3692X Synthesized Signal Source to the S332E or S362E RF In.
- **3.** Set the MG3692X RF Output Level to -30 dBm.
- 4. Turn on the S332E or S362E.
- **5.** Press the **Shift** key and then the **Mode** (9) key. Rotate the knob to highlight **Spectrum Analyzer** and then press the **Enter** key to switch to Spectrum Analyzer mode.
- **6.** Press the **Shift** key, the **Preset** (1) key, and then the **Preset** soft key to reset to the default starting conditions.

## 2072.5 MHz Input Related Spurious Check

- 7. Set the MG3692X frequency to 2072.5 MHz CW.
- 8. On the S332E or S362E, press the **Amplitude** key and then press the Reference Level soft key.
- 9. Use the keypad to enter -27 and press the dBm soft key.
- 10. Press the Atten  $\mathsf{LvI}$  soft key and enter 0, then press the dB soft key.
- 11. Press the **Shift** key and then press the **Sweep** (3) key, then select the **Detection** soft key and then the **Peak** soft key.
- 12. Press the  $\mathsf{Freq}$  soft key and select the  $\mathsf{Center}\ \mathsf{Freq}\ \mathsf{soft}\ \mathsf{key}.$
- 13. Use the keypad to enter 2072.5 and select the  $\mathsf{MHz}$  soft key.
- 14. Press the  $\mathsf{Span}$  soft key, use the keypad to enter 2, and select the  $\mathsf{MHz}$  soft key.
- 15. Press the  $\mathsf{BW}$  soft key and select the  $\mathsf{RBW}$  soft key.
- 16. Use the keypad to enter 10 and select the kHz soft key.
- 17. Press the VBW soft key. Use the keypad to enter 1 and then select the kHz soft key.
- 18. Wait until one sweep is completed.

www.valuetronics.com

- 19. Press the Marker soft key and select the  $\ensuremath{\mathsf{Peak}}$  Search soft key.
- 20. Record the Marker 1 amplitude reading for 2072.5 MHz. Use the Amplitude Reading for 2072.5 MHz row of Table A-4, "Spectrum Analyzer Input Related Spurious (IRS) Signals".

Note Before continuing, allow a 30 minute warm up period for the internal circuitry to stabilize.

**21.** Press the  $\mathsf{Freq}$  soft key and select the Start  $\mathsf{Freq}$  soft key.

**22.** Use the keypad to enter **1222.5** and select the kHz soft key.

- 23. Press Stop Freq soft key, enter 2072 and press the MHz soft key. Wait until one sweep is completed.
- 24. Press the Marker soft key and select the Peak Search soft key.
- 25. Record the Marker 1 amplitude reading as the Measured Value in the 1222.5 MHz to 2072 MHz row of Table A-4.
- **26.** Calculate the input related spurious level using the formula below, verify that it is  $\leq -70$  dBc, and record as the Calculated IRS in the **1222.5 MHz to 2072 MHz** row of Table A-4.

Input Related Spurious = Marker 1 Reading – Amplitude Reading for 2072.5 MHz

**27.** Repeat Step 21through Step 26 setting a start frequency of **2073** MHz and a stop frequency of **2922.5** MHz and record the results in the **2073** MHz to **2922.5** MHz row of Table A-4.

#### **1220 MHz Input Related Spurious Check**

- 28. Set the MG3692X frequency to 1500 MHz CW.
- 29. On the S332E or S362E, press the Freq soft key and select the Center Freq soft key.
- 30. Use the keypad to enter 1500 and select the MHz soft key.
- 31. Press the Span soft key, use the keypad to enter 2, and select the MHz soft key.
- 32. Press the Trace (5) key, then select the Trace A Operations soft key.
- **33.** Press the **# of Average** soft key, use the keypad to enter **5** and then press the **Enter** key.
- 34. Wait until the Trace Count displays "5/5".
- 35. Press the Marker soft key and select the Peak Search soft key.
- **36.** Record the amplitude at 1500 MHz to the test records. Use the **Amplitude Reading at 1220 MHz** row of Table A-4.
- 37. Press the Freq soft key and select the Start Freq soft key.
- 38. Use the keypad to enter 1219 and select the MHz soft key.
- **39.** Press Stop Freq soft key, enter 1221 and press the MHz soft key.
- 40. Press the Shift key and then press the Trace (5) key, then select the Trace A Operations soft key.
- 41. Press the # of Average soft key, use the keypad to enter 5 and then press the Enter key.
- 42. Wait until the Trace Count displays "5/5".
- 43. Press the Marker key and select the Peak Search soft key.
- **44.** Record the Marker 1 amplitude reading as the Measured Value in the **1219 MHz to 1221 MHz** row of Table A-4.
- **45.** Calculate the input related spurious level using the formula below, verify that it is  $\leq -52$  dBc, and record as the Calculated IRS in the **1219 MHz to 1221 MHz** row of Table A-4.

Input Related Spurious = Marker 1 reading – Amplitude reading for 1220 MHz

#### **1690 MHz Input Related Spurious Check**

- 46. Set the MG3692X frequency to 1500 MHz CW.
- 47. On the S332E or S362E, press the Freq soft key and select the Center Freq soft key.
- 48. Use the keypad to enter 1500 and select the MHz soft key.
- 49. Press the Span soft key, use the keypad to enter 2, and select the MHz soft key.
- 50. Press the Shift key and then press the Trace (5) key, then select the Trace A Operations soft key.
- 51. Press the # of Average soft key, use the keypad to enter 5 and then press the Enter key.
- 52. Wait until the Trace Count displays "5/5".

S3xxE MM

#### 2-4 Input Related Spurious (IRS) Signals Verification

- **53.** Press the Marker soft key and select the Peak Search soft key.
- 54. Record the amplitude at 1500 MHz in the test records. Use the Amplitude Reading at 1690 MHz row of Table A-4.
- ${\bf 55.} \ {\rm Press} \ {\rm the} \ {\rm Freq} \ {\rm soft} \ {\rm key} \ {\rm and} \ {\rm select} \ {\rm the} \ {\rm Start} \ {\rm Freq} \ {\rm soft} \ {\rm key}.$
- ${\bf 56.}$  Use the keypad to enter  ${\bf 1689.5}$  and select the MHz soft key.
- 57. Press Stop Freq soft key, enter 1691.5 and press the  $\mathsf{MHz}$  soft key.
- **58.** Press the **Shift** key and then press the **Trace** (5) key, then select the **Trace** A **Operations** soft key.
- **59.** Press the # of Average soft key, use the keypad to enter 5 and then press the **Enter** key.
- 60. Wait until the Trace Count displays "5/5".
- $\bf 61. \ Press$  the Marker soft key and select the Peak Search soft key.
- 62. Record the Marker 1 amplitude reading as the Measured Value in the 1689.5 MHz to 1691.5 MHz row of Table A-4.
- **63.** Calculate the input related spurious level using the formula below, verify that it is  $\leq -52$  dBc, and record as the Calculated IRS in the **1689.5 MHz to 1691.5 MHz** row of Table A-4.

Input Related Spurious = Marker 1 Reading – Amplitude Reading for 1690 MHz

## 2822 MHz Input Related Spurious Check

- $\bf 64.$  Set the MG3692X frequency to 1500 MHz CW.
- **65.** On the S332E or S362E, press the Freq soft key and select the Center Freq soft key.
- **66.** Use the keypad to enter 1500 and select the  $\mathsf{MHz}$  soft key.
- $\bf 67. \ Press the \ Span \ soft \ key, use the keypad to enter 2, and select the MHz soft key.$
- **68.** Press the **Shift** key and then press the **Trace** (5) key, then select the **Trace** A Operations soft key.
- **69.** Press the # of Average soft key, use the keypad to enter 5 and then press the **Enter** key.
- 70. Wait until the Trace Count displays "5/5".
- $71.\ \mathrm{Press}$  the Marker soft key and select the Peak Search soft key.
- 72. Record the amplitude at 1500 MHz in the test records. Use the Amplitude Reading at 2822 MHz row of Table A-4.
- 73. Press the  $\mathsf{Freq}$  soft key and select the Start  $\mathsf{Freq}$  soft key.
- 74. Use the keypad to enter 2821 and select the  $\mathsf{MHz}$  soft key.
- 75. Press Stop Freq soft key, enter 2823 and press the  $\mathsf{MHz}$  soft key.
- 76. Press the Shift key and then press the Trace (5) key, then select the Trace A Operations soft key.
- 77. Press the # of Average soft key, use the keypad to enter 5 and then press the **Enter** key.
- 78. Wait until the Trace Count displays "5/5".
- $\mathbf{79.}\ \mathrm{Press}\ \mathrm{the}\ \mathrm{Marker}\ \mathrm{soft}\ \mathrm{key}\ \mathrm{and}\ \mathrm{select}\ \mathrm{the}\ \mathrm{Peak}\ \mathrm{Search}\ \mathrm{soft}\ \mathrm{key}.$
- 80. Record the Marker 1 amplitude reading as the Measured Value in the 2821 MHz to 2823 MHz row of Table A-4.
- **81.** Calculate the input related spurious level using the formula below, verify that it is  $\leq -52$  dBc, and record as the Calculated IRS in the **2821 MHz to 2823 MHz** row of Table A-4.

Input Related Spurious = Marker 1 Reading – Amplitude Reading for 2822 MHz

## www.valuetronics.com

2-8

#### 2506 MHz Input Related Spurious Check

- 82. Set the MG3692X frequency to 2421.5 MHz CW.
- 83. On the S332E or S362E, press the Freq soft key and select the Center Freq soft key.
- 84. Use the keypad to enter 2421.5 and select the  $\mathsf{MHz}$  soft key.
- 85. Press the Span soft key, use the keypad to enter 2, and select the MHz soft key.
- 86. Press the Shift key and then press the Trace (5) key, then select the Trace A Operations soft key.
- 87. Press the # of Average soft key, use the keypad to enter 5 and then press the Enter key.
- 88. Wait until the Trace Count displays "5/5".
- 89. Press the Marker soft key and select the Peak Search soft key.
- **90.** Record the amplitude at 2421.5 MHz in the test records. Use the **Amplitude Reading at 2506 MHz** row of Table A-4.
- 91. Press the Freq soft key and select the Start Freq soft key.
- 92. Use the keypad to enter 2505 and select the  $\mathsf{MHz}$  soft key.
- $93.\ {\rm Press}\ {\rm Stop}\ {\rm Freq}\ {\rm soft}\ {\rm key},$  enter  $2507\ {\rm and}\ {\rm press}\ {\rm the}\ {\rm MHz}\ {\rm soft}\ {\rm key}.$
- 94. Press the Shift key and then press the Trace (5) key, then select the Trace A Operations soft key.
- 95. Press the # of Average soft key, use the keypad to enter 5 and then press the Enter key.
- 96. Wait until the Trace Count displays "5/5".
- 97. Press the Marker soft key and select the Peak Search soft key.
- **98.** Record the Marker 1 amplitude reading as the Measured Value in the **2505 MHz to 2507 MHz** row of Table A-4.
- **99.** Calculate the input related spurious level using the formula below, verify that it is  $\leq -39$  dBc, and record as the Calculated IRS in the **2505 MHz to 2507 MHz** row of Table A-4.

Input Related Spurious = Marker 1 Reading - Amplitude Reading for 2506 MHz

## 2-5 Resolution Bandwidth Accuracy Verification

The following test is used to verify the resolution bandwidth accuracy of the spectrum analyzer in the S332E and S362E Site Master.

#### **Equipment Required**

- Anritsu MG3692X Synthesized Signal Source
- 10 MHz Reference Standard
- Anritsu 34RKNF50 50 Ohm Adapter
- Anritsu 15NN50-1.5C RF Coaxial Cable
- BNC male to BNC male Coaxial Cable

#### Procedure

- 1. Connect the 10 MHz reference source to the Anritsu MG3692X Synthesized Signal Source and the S332E or S362E Site Master.
- 2. Turn on the MG3692X, set the frequency to 1 GHz CW and Level to -30 dBm.
- **3.** Connect the output of the Anritsu MG3692X Synthesized Signal Source to the S332E or S362E Spectrum Analyzer RF In.
- 4. Turn on the S332E or S362E Site Master.
- **5.** Press the **Shift** key and then the **Mode** (9) key. Rotate the knob to highlight **Spectrum Analyzer** and then press the **Enter** key to switch to Spectrum Analyzer mode.
- **6.** Press the **Shift** key, the **Preset** (1) key, and then the **Preset** soft key to reset to the default starting conditions.
- 7. Press the Amplitude soft key and then press the Reference Level soft key.
- **8.** Use the keypad to enter -10 and press the dBm soft key.
- ${\bf 9.} \ {\rm Press} \ {\rm the} \ Atten \ LvI \ {\rm soft} \ {\rm key} \ {\rm and} \ {\rm enter} \ {\bf 0}, \ {\rm then} \ {\rm press} \ {\rm the} \ dB \ {\rm soft} \ {\rm key}.$
- 10. Press the Scale soft key and enter 10, then press dB/div soft key.
- 11. Press the  $\mathsf{Freq}$  soft key and select the  $\mathsf{Center}\ \mathsf{Freq}$  soft key.
- 12. Use the keypad to enter 1 and select the  $\mathsf{GHz}$  soft key.

#### **RBW Test**

- Press the Span soft key, use the keypad to enter the span listed in the test records. Refer to the Span column of Table A-5, "Spectrum Analyzer Resolution Bandwidth Accuracy".
- 14. Press the  $\mathsf{BW}$  soft key and select the  $\mathsf{RBW}$  soft key.
- 15. Use the keypad to enter 3 and select the  $\mathsf{MHz}$  soft key.
- 16. Set the VBW from the value listed in the test records. Refer to the VBW column of Table A-5.
- 17. Press the Shift key, press the Measure (4) key and then press the OCC BW soft key.
- 18. Press the dBc soft key and enter 3, then press the  $\ensuremath{\text{Enter}}$  key.
- **19.** Press the OCC BW On/Off soft key to turn on occupied bandwidth.
- 20. Record the OCC BW reading in the test records. Use the Measured Value column of Table A-5.
- 21. Verify that the OCC BW reading frequency is within 10% of the RBW.
- 22. Repeat Step 13 through Step 21 for the other settings and record in Table A-5.

## 2-6 Spectrum Analyzer Absolute Amplitude Accuracy Verification

The tests in the following two sections verify the absolute amplitude accuracy of the Spectrum Analyzer in the S332E and S362E Site Master. The two parts of this test are "50 MHz Amplitude Accuracy Verification" immediately below and "Amplitude Accuracy Across Frequency Verification" on page 2-14.

#### **50 MHz Amplitude Accuracy Verification**

#### **Equipment Required**

- Anritsu MG3692X Synthesized Signal Source
- Anritsu ML2438A Dual Channel Power Meter
- Anritsu MA2442D High Accuracy Power Sensors (2)
- Anritsu 34NN50A 50 Ohm Adapter
- Anritsu 34RKNF50 50 Ohm Adapter
- Anritsu 15NN50-1.5C RF Coaxial Cable
- Aeroflex/Weinschel 1870A Power Splitter
- Aeroflex/Weinschel 44-10 10 dB Fixed Attenuator

#### Setup

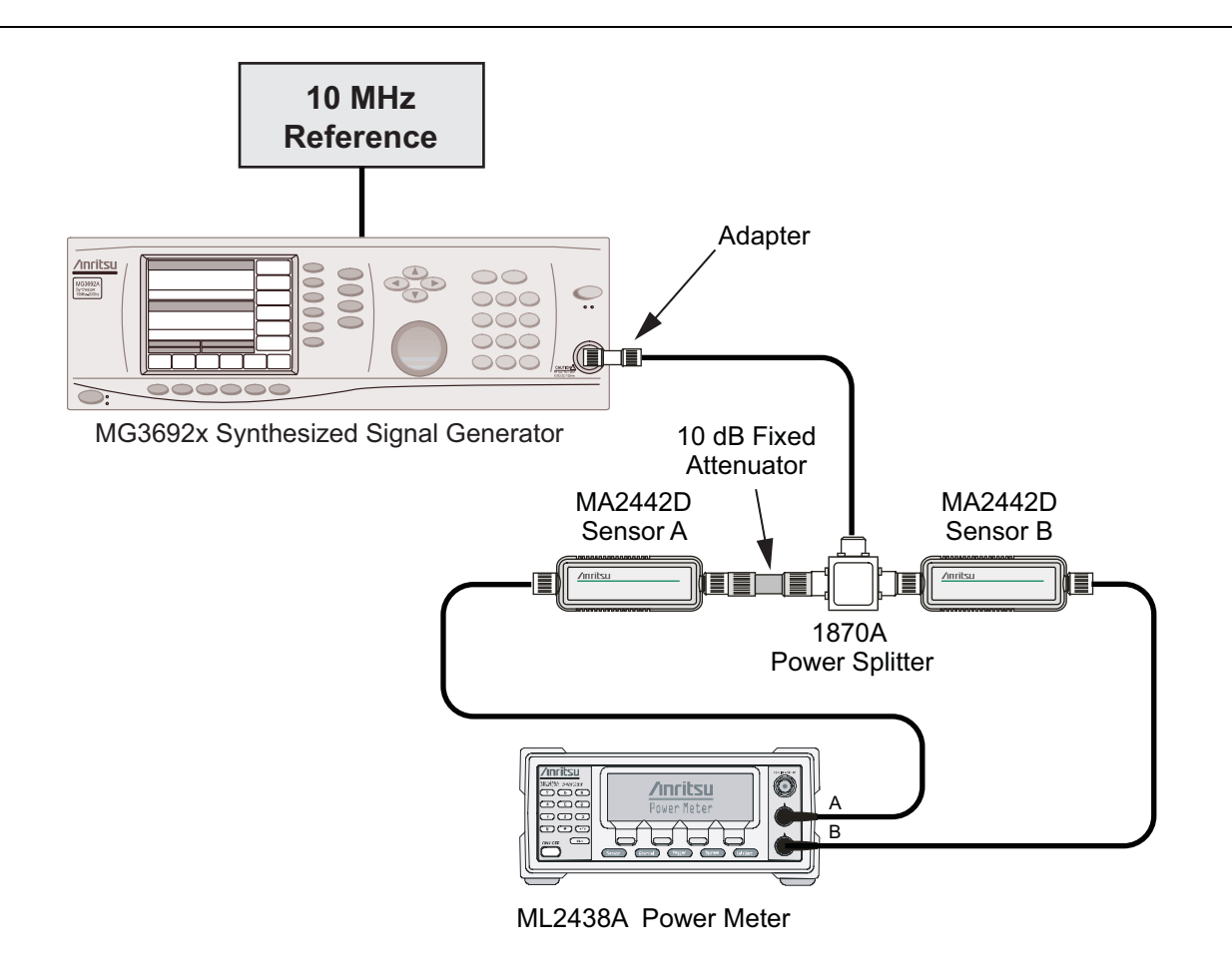

Figure 2-1. Absolute Amplitude Accuracy Verification Pretest Setup

#### **Test Setup Components Characterization**

- 1. Turn on the ML2438A Power Meter, the MG3692X Signal Source, and the S332E or S362E Site Master.
- **2.** On the power meter, press the Channel soft key, the Setup soft key and then the Channel soft key to display Channel 2 Setup menu.
  - a. Press the **Input** key twice to set the Input Configuration to B.
  - **b.** Press the **Sensor** key to display both Sensor A and Sensor B readings.
  - c. Connect the power sensors to the power meter and calibrate the sensors.
  - **d.** Connect the Power Splitter to the MG3692X Output and Sensor B to one of the Power Splitter Outputs.
- **3.** Install the 10 dB Fixed Attenuator to the other Power Splitter Output and then connect Sensor A to the end of the attenuator as shown in Figure 2-1, "Absolute Amplitude Accuracy Verification Pretest Setup".
- 4. Set the MG3692X to a frequency of 50 MHz.
- 5. On the Power Meter, press the **Sensor** key, the Cal Factor soft key, and then the Freq soft key.
  - a. Use the keypad to enter 50 MHz as the input signal frequency, do this for both sensor A and sensor B, which sets the power meter to the proper power sensor cal factor.
  - **b.** Press the **Sensor** key on the power meter to display the power reading.
- **6.** Starting with 0 dBm, adjust the power level of the MG3692x to get a reading on Sensor A that matches the power level in the **Test Power Level** @ **50 MHz** column of Table A-6, "Spectrum Analyzer 50 MHz Absolute Amplitude Accuracy Setup Table".
- 7. Record the Sensor B reading in the **Required Sensor B Reading** column of Table A-6.
- 8. Repeat Step 6 and Step 7 for the other input levels from -4 dBm to -50 dBm.

**Note** Note Before continuing, allow a 30 minute warm up period for the internal circuitry to stabilize.

2-12

#### Measuring the Unit for 50 MHz Amplitude Accuracy

1. Remove Sensor A, add the adapter and connect it to the Spectrum Analyzer RF In connector of the S332E or S362E Site Master as shown in Figure 2-2.

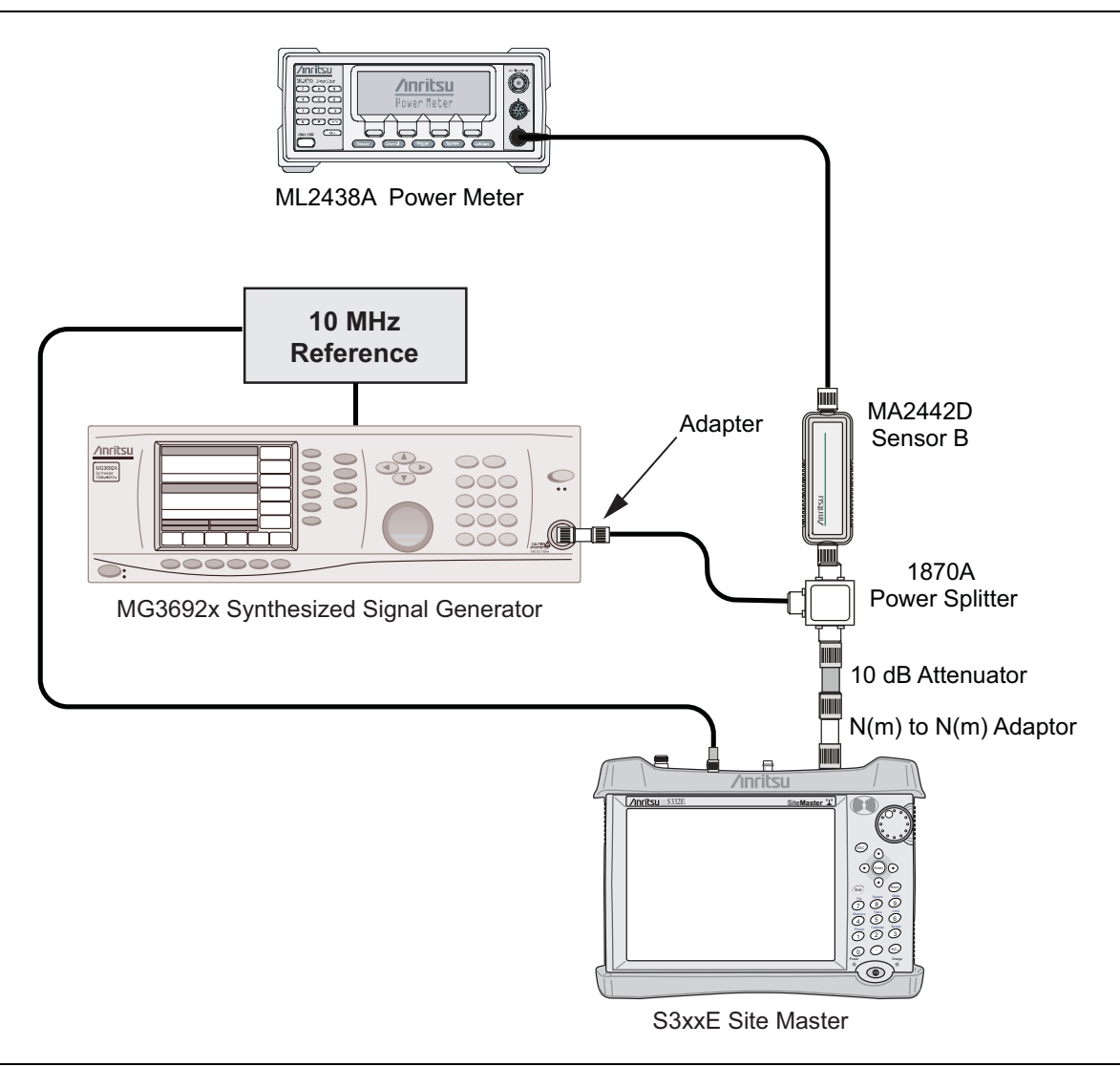

Figure 2-2. Absolute Amplitude Accuracy Verification Test Setup

- 2. On the S332E or S362E, press the **Shift** key and then the **Mode** (9) key. Rotate the knob to highlight Spectrum Analyzer and then press the **Enter** key to switch to Spectrum Analyzer mode.
- **3.** Press the **Shift** key, the **Preset** (1) key, and then the **Preset** soft key to reset to the default starting conditions.
- 4. Press the  $\mathsf{Freq}$  soft key and select the  $\mathsf{Center}\ \mathsf{Freq}\ \mathrm{soft}\ \mathrm{key}.$
- $\mathbf{5.}$  Use the keypad to enter  $\mathbf{50}$  and select the MHz soft key.
- ${\bf 6.}\ {\rm Press}\ {\rm the}\ {\sf BW}\ {\rm soft}\ {\rm key}\ {\rm and}\ {\rm the}\ {\sf RBW}\ {\rm soft}\ {\rm key}.$
- 7. Use the keypad to enter 1 and select the kHz soft key.
- $\mathbf{8.}$  Press the VBW soft key and use the keypad to enter 10, then select the Hz soft key.
- $\boldsymbol{9.}$  Press the Span soft key, use the keypad to enter  $\boldsymbol{10},$  and select the kHz soft key.
- 10. Press the Amplitude soft key and then press the Reference Level soft key.

S3xxE MM

- 11. Use the keypad to enter 10 and press the dBm soft key.
- 12. Press the Atten LvI soft key and enter 30, then press the  $\mathsf{dB}$  soft key.
- **13.** Adjust the source power so that the power meter displays the corresponding desired Sensor B reading as recorded for 0 dBm in the Required Sensor B Reading column of Table A-6.
- 14. Press the Marker soft key and select the Peak Search soft key.
- **15.** Record the Marker 1 amplitude reading in the **0 dBm** row of Table A-7, "Spectrum Analyzer 50 MHz Absolute Amplitude Accuracy".
- **16.** Verify that the Marker 1 amplitude reading is within the specification.
- 17. Repeat Step 13 through Step 16 for the other power level settings. Refer to Table A-6 for Required Sensor B Readings. Use Table A-7 to record test results.

#### **Amplitude Accuracy Across Frequency Verification**

This procedure is the second test used to verify the absolute amplitude accuracy of the Spectrum Analyzer in the S332E or S362E Site Master. The first procedure test was described above in "50 MHz Amplitude Accuracy Verification" on page 2-11.

#### **Equipment Required**

- Anritsu MG3692X Synthesized Signal Source
- Anritsu ML2438A Dual Channel Power Meter
- Anritsu MA2442D High Accuracy Power Sensors (2)
- Anritsu 34NN50A 50 Ohm Adapter
- Anritsu 34RKNF50 50 Ohm Adapter
- Anritsu 15NN50-1.5C RF Coaxial Cable
- Aeroflex/Weinschel 1870A Power Splitter
- Aeroflex/Weinschel 44-10 10 dB Fixed Attenuator

2-14

#### **Test Setup Component Characterization**

- 1. Connect both MA2442D power sensors to the power meter and calibrate the sensors.
- 2. Connect the equipment as shown in Figure 2-3.

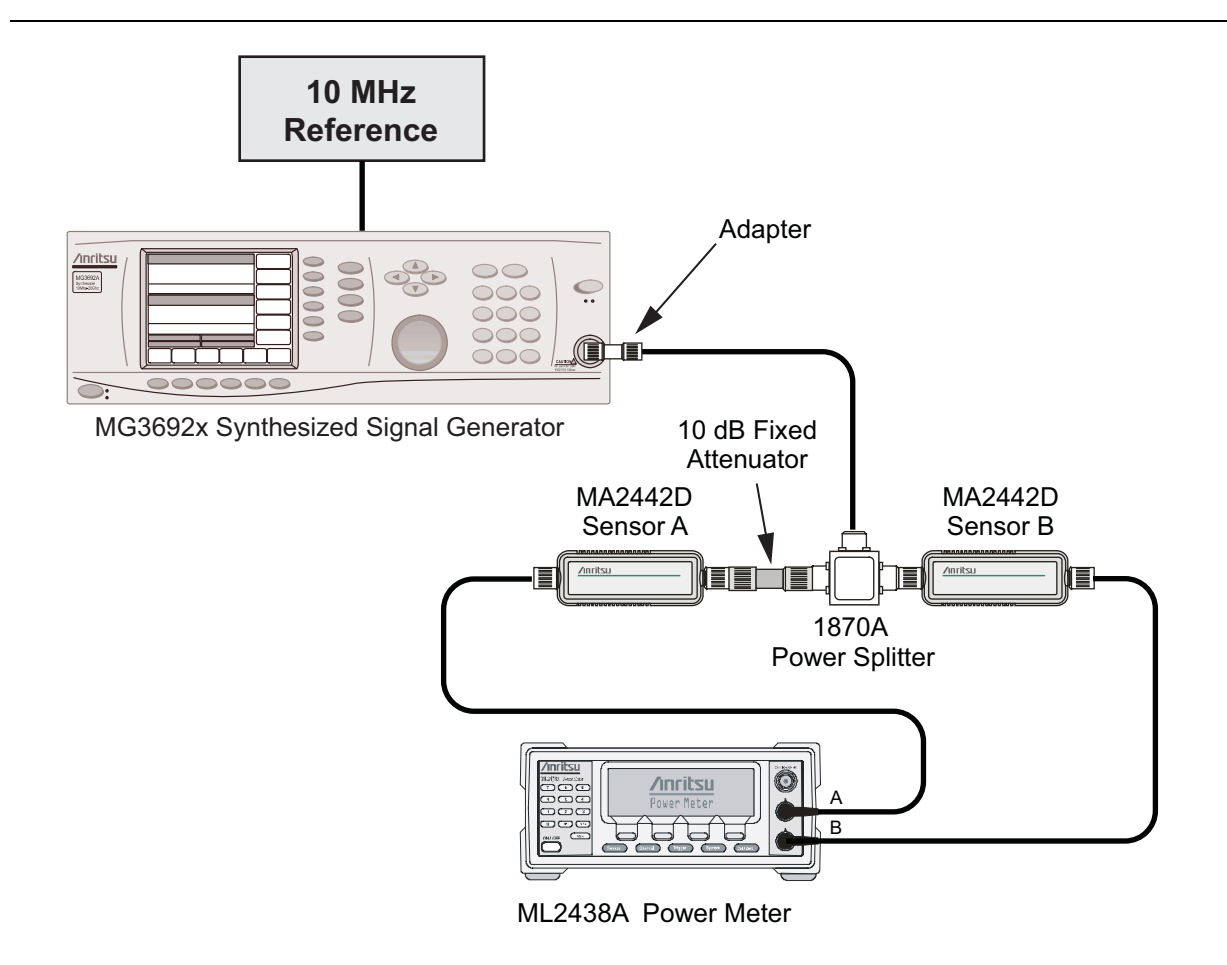

Figure 2-3. Fixed Level with Varying Frequency Setup

- 3. Set the MG3692x frequency to 10.1 MHz.
- **4.** Set the power meter to display both Channel A and B. Press the **Sensor** key, the **Cal Factor** soft key, and then the **Freq** soft key. Use the keypad to enter the value matching the frequency of MG3692x as the input signal frequency, which sets the power meter to the proper power sensor cal factor. Repeat for Channel B. Press the **System** key to display the power reading.
- 5. Adjust the MG3692x output level so that Sensor A reading is  $-2 \text{ dBm} \pm 0.1 \text{ dB}$ .
- **6.** Record the Sensor B reading to the –**2 dBm** column of Table A-8, "Spectrum Analyzer Absolute Amplitude Accuracy Across Frequency Setup Table".
- 7. Adjust the MG3692x output level so that Sensor A reading is  $-30 \text{ dBm} \pm 0.1 \text{ dB}$ .
- 8. Record the Sensor B reading to the -30 dBm column of Table A-8.
- 9. Repeat Steps 3 through 8 for all the frequencies listed in Table A-8.

Note Before continuing, allow a 30 minute warm up for the internal circuitry to stabilize.

#### Setup

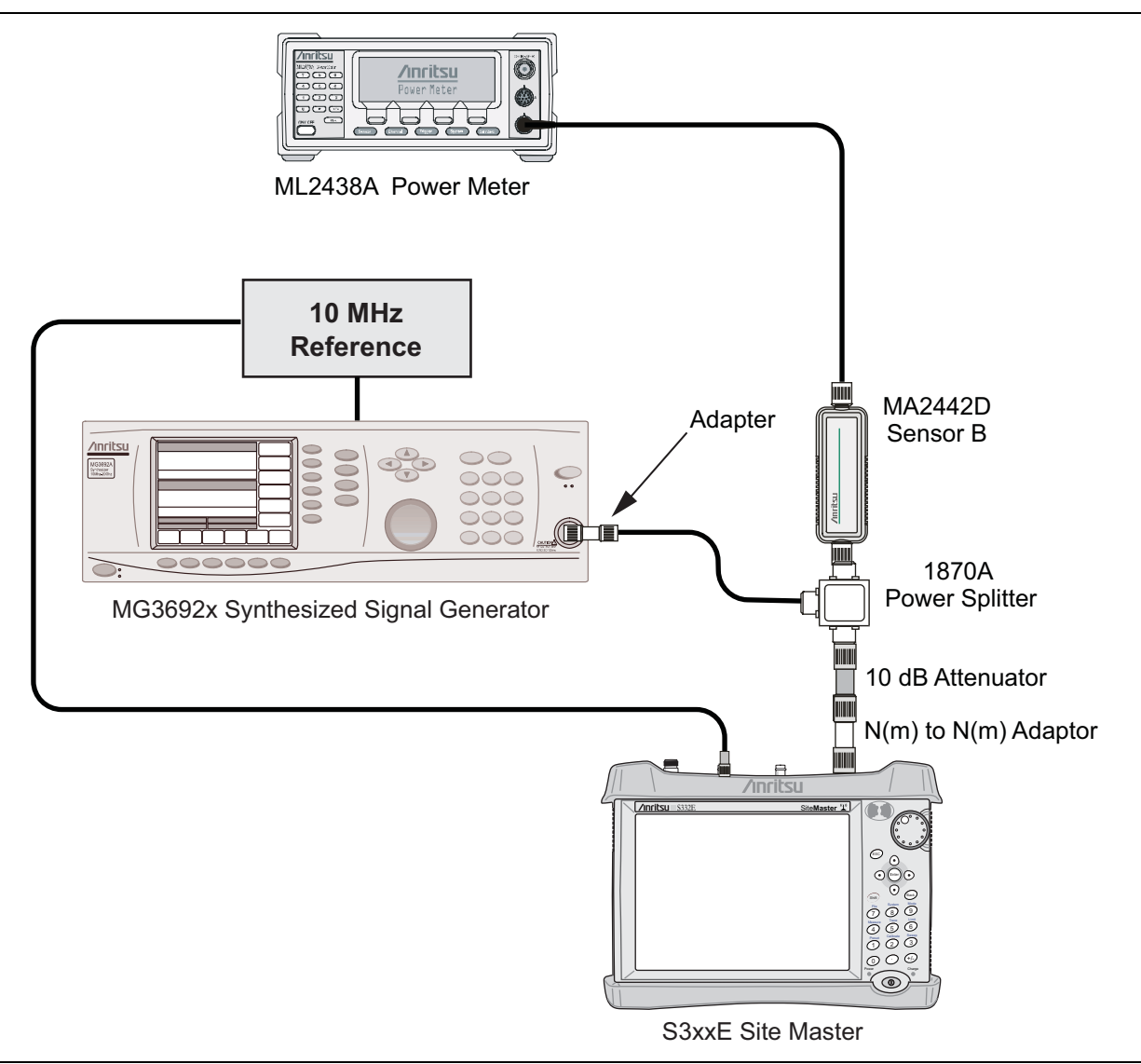

Figure 2-4. Absolute Amplitude Accuracy Across Frequency Verification Test Setup

#### Measuring Amplitude Accuracy Across Frequency

1. Connect the equipment as shown in Figure 2-4.

#### **Note** To maintain test setup integrity, do not disconnect sensor B, the power splitter or the fixed attenuator.

- 2. Set the S332E or S362E to Spectrum Analyzer mode and then preset the unit.
- 3. Press the  $\mathsf{BW}$  soft key. Then set the RBW to 1 kHz and the VBW to 10 Hz.
- 4. Press the Span soft key, set span to  $10\ kHz.$
- 5. Set the MG3692x frequency to 10.1 MHz CW.
- 6. Set the MG3692x Output to -20 dBm.

- 7. Set the power meter to display Channel B. Press the **Sensor** key, the **Cal Factor** soft key, and then the **Freq** soft key. Use the keypad to enter the value matching the frequency of MG3692x as the input signal frequency, which sets the power meter to the proper power sensor cal factor. Press the **System** key to display the power reading.
- 8. Adjust the MG3692x output power so that the power meter displays a reading which matches the Sensor B reading for -30 dBm in Table A-8.
- 9. On the S332E or S362E, press the Amplitude soft key, then set the Reference Level to -20 dBm.
- 10. Press the Freq soft key and select the Center Freq soft key.
- 11. Enter 10.1 MHz (or the next frequency).
- 12. Press the Amplitude soft key, then set the Atten Lvl to 0 dB.
- 13. Press the Marker key and select the Peak Search soft key.
- 14. Record the Marker 1 amplitude reading in Table A-9, "Spectrum Analyzer Absolute Amplitude Accuracy Across Frequency".
- 15. Verify that the Marker 1 amplitude reading is within the specification.
- 16. Repeat Step 12 to Step 15 for Atten Lvl of 5 dB, 10 dB and 20 dB.
- 17. Adjust the MG3692x output power so that the power meter displays a reading which matches the Sensor B reading on the characterization chart for -2 dBm.
- 18. On the S332E or S362E, press the Amplitude soft key, then set the Reference Level to 10 dBm.
- 19. Repeat Steps 12 to Step 15 for Atten Lvl of 30 dB, 40 dB, 50 dB and 55 dB.
- **20.** Repeat Steps 5 to Step 19 for all frequencies that are applicable for the unit under test. Record the results in Table A-9.

## 2-7 Residual Spurious Response Verification

The following two tests are used to verify the residual spurious response of the Spectrum Analyzer of the S332E and S362E Site Master and is performed using the positive peak detection mode. The two parts to this test are the "Residual Spurious Response Test with Preamp Off" immediately below and "Residual Spurious Response Test with Preamp Off" immediately below and "Response Test with Preamp Off" immediately below and "Residual Spurious Response Test with Preamp Off" immediately below and "Response Test with Preamp Off" immediately below and "Response Test with Preamp Off" immediately below and "Response Test with Preamp Off" immediately below and "Response Test with Preamp Off" immediately below and "Response Test with Preamp Off" immediately below and "Response Test with Preamp Off" immediately below and "R

### **Residual Spurious Response Test with Preamp Off**

#### **Equipment Required**

• Anritsu 28N50-2 50 Ohm Termination

#### Procedure

- 1. Connect the 50 ohm Termination to the S332E or S362E Spectrum Analyzer RF In connector.
- 2. Press the **On/Off** key to turn on the S332E or S362E Site Master.
- **3.** On the S332E or S362E:
  - a. Press the Shift key and then the Mode (9) key.
  - **b.** Rotate the knob to highlight **Spectrum Analyzer** and then press the **Enter** key to switch to Spectrum Analyzer mode.
- **4.** Press the **Shift** key, the **Preset** (1) key, and then the **Preset** soft key to reset the instrument to the default starting conditions.
- 5. Press the Amplitude soft key, then press the Reference Level soft key.
- 6. Use the keypad to enter -40 and press the dBm soft key.
- 7. Press the Atten LvI soft key and enter 0, then press the dB soft key.
- 8. Make sure that the Pre Amp On/Off soft key is in the Off position.
  - If the preamp is on, press the Pre Amp On/Off soft key to turn it off.
- **9.** Press the **Shift** key and then press the **Sweep** (3) key, then select the **Detection** soft key and then the **Peak** soft key.
- 10. Press the  $\mathsf{Freq}$  soft key and select the Start  $\mathsf{Freq}$  soft key.
- 11. Use the keypad to enter 10 and select the  $\mathsf{MHz}$  soft key.
- 12. Press the Stop Freq soft key, enter 50 and press the MHz soft key.
- 13. Press the BW soft key and select the RBW soft key.
- 14. Use the keypad to enter 1 and select the kHz soft key.
- 15. Press the VBW soft key, use the keypad to enter 300 and then select the Hz soft key.
- **16.** Wait until one sweep is completed.

www.valuetronics.com

- 17. Press the Marker soft key and select the Peak Search soft key.
- 18. Verify that the Marker 1 amplitude reading is less than –90 dBm.

If a spur larger than –90 dBm appears, wait another full sweep and observe whether the spur re-appears at the same point on the second sweep.

Note If the spur does not appear at the same point on the second sweep, then the spur on the first sweep was not real.

- **19.** Record the "Marker 1 amplitude" reading to Table A-10, "Spectrum Analyzer Residual Spurious with Preamp Off".
- **20.** Repeat Step 10 through Step 19 for the other frequency band settings in Table A-10 as applicable to the unit under test.
#### **Residual Spurious Response Test with Preamp On**

#### **Equipment Required**

• Anritsu 28N50-2 50 Ohm Termination

#### Procedure

- 1. Connect the 50 Ohm Termination to the S332E or S362E Spectrum Analyzer RF In connector.
- 2. Press the **On/Off** key to turn on the S332E or S362E Site Master.
- **3.** On the S332E or S362E, press the **Shift** key and then the **Mode** (9) key. Rotate the knob to highlight Spectrum Analyzer and then press the **Enter** key to switch to Spectrum Analyzer mode.
- **4.** Press the **Shift** key, the **Preset** (1) key, and then the **Preset** soft key to reset the instrument to the default starting conditions.

Note Before continuing, allow a 30 minute warm up period for the internal circuitry to stabilize.

- 5. Press the Amplitude soft key, then press the Reference Level soft key.
- 6. Use the keypad to enter -50 and press the dBm soft key.
- 7. Press the Atten LvI soft key and enter 0, then press the dB soft key.
- 8. Make sure that the Pre Amp On/Off soft key is in the On position. If the preamp is off, press the Pre Amp On/Off soft key to turn it On.
- **9.** Press the **Shift** key and then press the **Sweep** (3) key, then select the **Detection** soft key and then the **Peak** soft key.
- 10. Press the  $\mathsf{BW}$  soft key and select the  $\mathsf{RBW}$  soft key.
- 11. Use the keypad to enter 10 and select the kHz soft key.
- 12. Press the VBW soft key and use the keypad to enter 1, then select the kHz soft key.
- 13. Press the Freq soft key and select the Start Freq soft key.
- 14. Use the keypad to enter 10 and select the MHz soft key.
- 15. Press the Stop Freq soft key, enter 1 and press the GHz soft key.
- 16. Wait until one sweep is completed.
- 17. Press the Marker soft key and select the Peak Search soft key.
- 18. Record the "Marker 1 amplitude" reading in the test records and verify that it is less than –90 dBm. Use Table A-11, "Spectrum Analyzer Residual Spurious with Preamp On".
- **19.** Repeat Step 13 through Step 18 for the other Start and Stop frequencies as applicable for the unit under test and record in Table A-11.

NoteIf a spur larger than -90 dBm appears, wait another full sweep and observe whether the spur<br/>re-appears at the same point on the second sweep.NoteIf the spur does not appear at the same point on the second sweep, then the spur on the first sweep<br/>was not real.

### 2-8 Displayed Average Noise Level (DANL)

The following test is used to verify the Displayed Average Noise Level (DANL) of the spectrum analyzer systems in the S332E and S362E Site Master. This test is performed using the RMS detection mode.

#### **Equipment Required**

Anritsu 28N50-2 50 Ohm Termination

#### Procedure

- 1. Connect the 50 Ohm Termination to the S332E or S362E Spectrum Analyzer RF In connector.
- 2. Press the **On/Off** key to turn on the S332E or S362E Site Master.
- **3.** On the S332E or S362E, press the **Shift** key and then the **Mode** (9) key. Rotate the knob to highlight Spectrum Analyzer and then press the **Enter** key to switch to Spectrum Analyzer mode.
- **4.** Press the **Shift** key, the **Preset** (1) key, and then the **Preset** soft key to reset the instrument to the default starting conditions.

Note Before continuing, allow a 30 minute warm up period for the internal circuitry to stabilize.

- 5. Press the Amplitude soft key, then press the Reference Level soft key.
- 6. Use the keypad to enter -20 and press the dBm soft key.
- 7. Press the Atten LvI soft key and enter 0, then press the dB soft key.
- 8. Make sure that the Preamp is Off.
- **9.** Press the **Shift** key and then press the **Sweep** (3) key, then select the **Detection** soft key and then the RMS/AVG soft key.
- 10. Press the  $\mathsf{BW}$  soft key and select the  $\mathsf{RBW}$  soft key.
- 11. Use the keypad to enter 100 and select the kHz soft key.
- **12.** Select the VBW soft key.
- 13. Use the keypad to enter 1 and select the kHz soft key.
- 14. Press the  $\mathsf{Freq}$  soft key and select the Start  $\mathsf{Freq}$  soft key.
- 15. Use the keypad to enter 10 and select the  $\mathsf{MHz}$  soft key.
- 16. Press the Stop Freq soft key, enter 2.4 and press the GHz soft key.
- 17. Wait until one sweep is completed.
- 18. Press the Marker soft key and then select Peak Search soft key.
- 19. Record the Marker reading to the test records. Use the **Measured Value** @ 100 kHz RBW column of Table A-12, "Spectrum Analyzer DANL with Pre Amp Off".
- **Note** The noise floor consists of totally random signals where a spur is a fixed spike of varying amplitude that is always visible.
- **20.** Repeat Step 14 through Step 19 for the other frequency settings in Table A-12 that are applicable for the unit under test. Change the VBW setting as indicated in the **VBW** column of Table A-12.
- **21.** For each measured 100 kHz RBW value in the test record, convert it to 10 Hz RBW value by subtracting 40 dB.

-100 dBm - 40 dB = -140 dBm

For example, if the marker shows a value of  $-100~\rm dBm$  at 100 kHz RBW, the calculated value at 10 Hz RBW is  $-140~\rm dBm.$ 

- 22. Enter the calculated values in the test records. Use the Calculated for 10 Hz RBW column of Table A-12.
- **23.** Verify that the calculated value is less than or equal to the value in the **Specification** column of Table A-12.
- $24.\ {\rm Press}$  the Amplitude soft key, then press the Reference Level soft key.
- 25. Use the keypad to enter -50 and press the dBm soft key.
- **26.** Press the Preamp On/Off soft key to turn the preamp On.
- 27. Repeat Step 10 through Step 23.
- 28. Record the Marker reading and calculated value in the test record using Table A-13, "Spectrum Analyzer DANL with Pre Amp On".

S3xxE MM

## www.valuetronics.com

# Chapter 3 — Cable and Antenna Analyzer Verification

## 3-1 Introduction

These tests verify that the Cable and Antenna Analyzer of the Model S3xxE Site Master is functional. The functional tests include:

- "Frequency Accuracy Verification"
- "Return Loss Accuracy Verification" on page 3-2
- "System Dynamic Range Verification" on page 3-3

## 3-2 Frequency Accuracy Verification

The following test is used to verify the CW frequency accuracy of the RF source in the S3xxE in Cable and Antenna Analyzer mode.

#### **Equipment Required**

- Frequency Counter Frequency: 2 GHz Anritsu Model MF2412B
- RF Coaxial Cable Freq: DC to 18 GHz, N(m) to N(f), 50 Ohm, Anritsu Model 15NNF50-0.6B

#### Procedure

- 1. Verify that the S3xxE is in Cable and Antenna Analyzer mode and preset the unit.
- 2. Verify that no external 10 MHz reference is connected to the S3xxE.
- 3. Press Shift then the Sweep key.
- 4. Verify that the RF Immunity is set to High.
- 5. Press the Freq/Dist key and set both the Start Freq and Stop Freq to 2 GHz.
- 6. Connect the RF cable from the S3xxE VNA Reflection RF Out to the Frequency Counter.
- 7. Turn on the Frequency Counter and press the **Preset** key.
- 8. Record the frequency data in Table A-14, "VNA Frequency Accuracy.

## 3-3 Return Loss Accuracy Verification

The following test can be used to verify the accuracy of return loss measurements. Measurement calibration of the S3xxE in Cable and Antenna Analyzer mode is required for this test.

#### **Equipment Required**

- Open/Short Frequency: DC to 18 GHz Anritsu Model 22N50
- Termination Frequency: DC to 18 GHz, Return Loss: 40 dB min. Anritsu Model 28N50-2
- 6 dB Offset Termination Frequency: DC to 6.0 GHz Anritsu Model SC7424
- 20 dB Offset Termination Frequency: DC to 6.0 GHz Anritsu Model SC7423

#### Procedure

- 1. Verify that the  ${\rm S3xxE}$  is in Cable and Antenna Analyzer mode and preset the unit.
- $\mathbf{2.} \ \mathrm{Press} \ \mathrm{the} \ \mathbf{Measurement} \ \mathrm{key}, \ \mathrm{then} \ \mathrm{press} \ \mathrm{the} \ \mathbf{Return} \ \mathrm{Loss} \ \mathrm{soft} \ \mathrm{key}.$
- **3.** Press the **Shift** key, then press the **Calibrate** (2) key.
- 4. Press the Start Cal soft key. Follow the instructions on the screen to perform a calibration.
- 5. After the calibration is complete, install the 20 dB offset termination.
- 6. Press the Amplitude key, set Top to 17 dB, and Bottom to 23 dB.
- 7. Verify that the data display falls between 18.4 dB and 21.6 dB.
- 8. Press the **Marker** key and select the Marker to Peak soft key. Record the marker value, then select the Marker to Valley soft key and record the marker value. Record the worst case of the two values in Table A-15, "VNA Return Loss Accuracy Verification.
- 9. Remove the 20 dB offset and install the 6 dB offset.
- 10. Press the Amplitude key, set Top to 4.0 dB, and set Bottom to 8.0 dB.
- 11. Verify that the data display falls between 5 dB and 7 dB.
- 12. Press the Marker key and select the Marker to Peak soft key. Record the marker value, then select the Marker to Valley soft key and record the marker value. Record the worst case of the two values in Table A-15.

### 3-4 System Dynamic Range Verification

The following test can be used to verify the system dynamic range. Measurement calibration of the S3xxE in Cable and Antenna Analyzer mode is required.

#### **Equipment Required**

- Termination Frequency: DC to 18 GHz Return Loss: 40 dB min. Anritsu Model 28N50-2
- Termination Frequency: DC to 18 GHz Return Loss: 40 dB min. Anritsu Model 28NF50-2
- Adapter Frequency: DC to 20 GHz N(m) to N(m) Anritsu Model 34NN50A
- RF Coaxial Cable Freq: DC to 18 GHz N(m) to N(f), 50 Ohm Anritsu Model 15NNF50-0.6B

#### Procedure

- 1. Verify that the S3xxE is in Transmission Measurement mode and preset the unit.
- 2. Press the **Shift** key, then press the **Sweep** (3) key.
- 3. Verify that High Dynamic Range is set to On
- 4. Verify that the Output Power is set to High.
- 5. Press the Measure soft key.
- 6. Press the Start Cal soft key and follow the on screen instructions to perform calibration.
- 7. After the calibration is complete, disconnect one end of the cable and connect loads so that both the RF Out (Reflection In) and RF In ports are terminated.
- 8. Press the Sweep soft key, and select Averaging. Confirm that Averaging Off is selected indicated by the red dot in the top right hand corner.
- 9. Press the Amplitude soft key and set the Top to -50 dB and Scale to 10 dB/div.
- 10. Press Shift, Limit (6), and set the Limit to On.
- 11. Press the Multi-Segment Edit soft key and verify that the Point Frequency is set to 2 MHz.
- 12. Select Amplitude vertical soft key and set the limit to -80 dB.
- 13. Select Add Point, select Point Frequency, and enter 4.0 GHz.
- 14. Select Amplitude vertical soft key and enter -80 dB.

#### Perform steps 15 through 18 for S36xE units only,

- 15. Select Add Point, select Point Frequency, and enter 4.01 GHz.
- 16. Select Amplitude vertical soft key and enter -70 dB.
- 17. Select Add Point and select Point Frequency, and enter 6.00 GHz.
- 18. Select Amplitude vertical soft key and enter -70 dB.
- **19.** Verify the display of the system dynamic range is below the limit lines (the data will be unstable, but should remain below the limit lines.)
- **20.** Use a marker to find the maximum peak of each frequency band and enter the value in dB in Table A-16, "VNA System Dynamic Range Verification (for Units with Option 21 only).

## www.valuetronics.com

## **Chapter 4** — **Power Meter Verification**

## 4-1 Power Meter Level Accuracy

The following test verifies the level accuracy of the S3xxE Power Meter function in the S3xxE.

#### **Equipment Required**

- Anritsu MG3692X Synthesized Signal Source
- Anritsu ML2438A Dual Channel Power Meter
- Anritsu MA2442D High Accuracy Power Sensors (2)
- Anritsu 34NN50A 50 Ohm Adapter
- Anritsu 34RKNF50 50 Ohm Adapter
- Anritsu 15NN50-1.5C RF Coaxial Cable
- Aeroflex/Weinschel 1870A Power Splitter
- Aeroflex/Weinschel 44-10 10 dB Fixed Attenuator

#### Setup

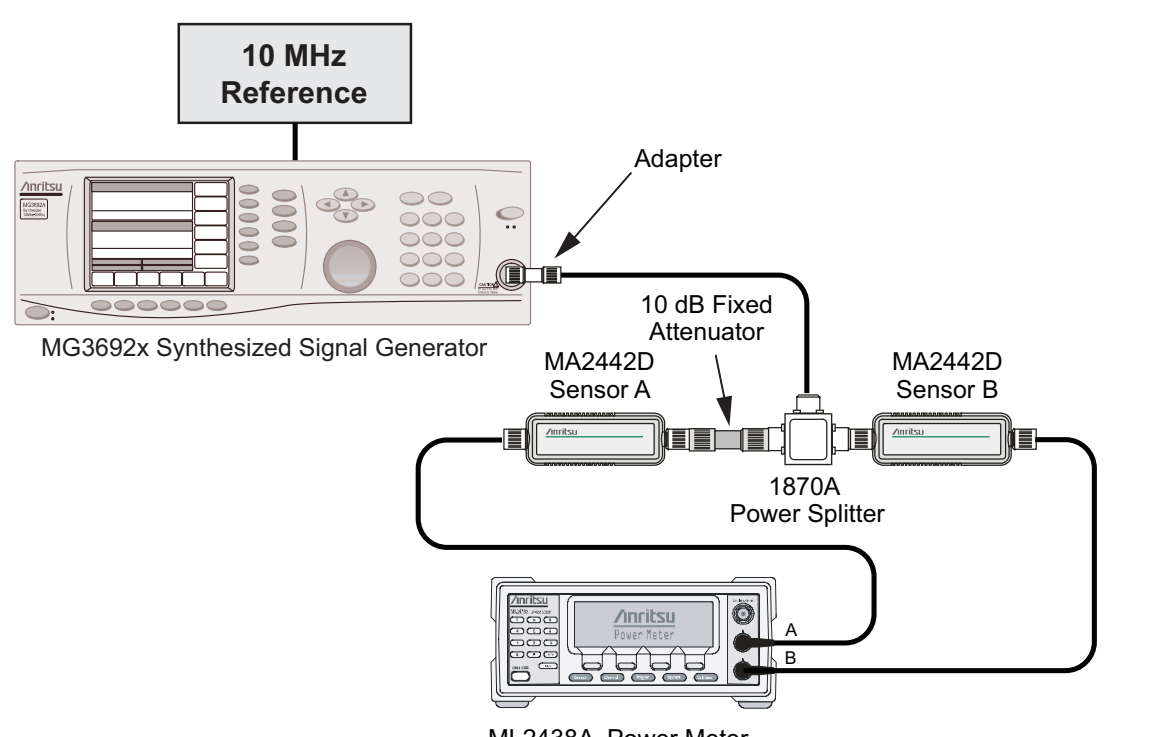

ML2438A Power Meter

Figure 4-1. Power Meter Measurement Accuracy

#### Procedure Component Characterization:

- 1. Connect both MA2442D power sensors to the power meter and calibrate the sensors.
- **2.** Connect the model 1870A power splitter to the MG3692A/B output and sensor B to one of the power splitter outputs as shown on the previous page. (Figure 4-1 on page 4-1).
- **3.** Install the 10 dB Fixed Attenuator to the other power splitter output and then connect sensor A to the end of the Attenuator.
- **4.** Set the power meter to display both Channels A and B. Press the **Sensor** key, the **Cal Factor** soft key, and then the **Freq** soft key. Use the keypad to enter the value matching the frequency of MG3692A/B as the input signal frequency, which sets the power meter to the proper power sensor cal factor. Repeat for Channel B. Press the **System** key to display the power reading.
- **5.** Adjust the power level of the MG3692A/B to get a reading on sensor A that matches the power level (within ± 0.1 dB) in the first column of Table A-17, "Characterization Chart for Power Meter Verification" on page A-11.
- 6. Record the sensor B reading in the Required Sensor B Reading column of Table A-17.
- **7.** Repeat Steps 5 and 6 for the other power level in the first column of Table A-17, recording the Sensor B reading in the second column.
- 8. Repeat the above steps for the next input frequency.

#### **Power Meter Measurement Accuracy Procedure**

1. Connect the equipment as shown in Figure 4-2.

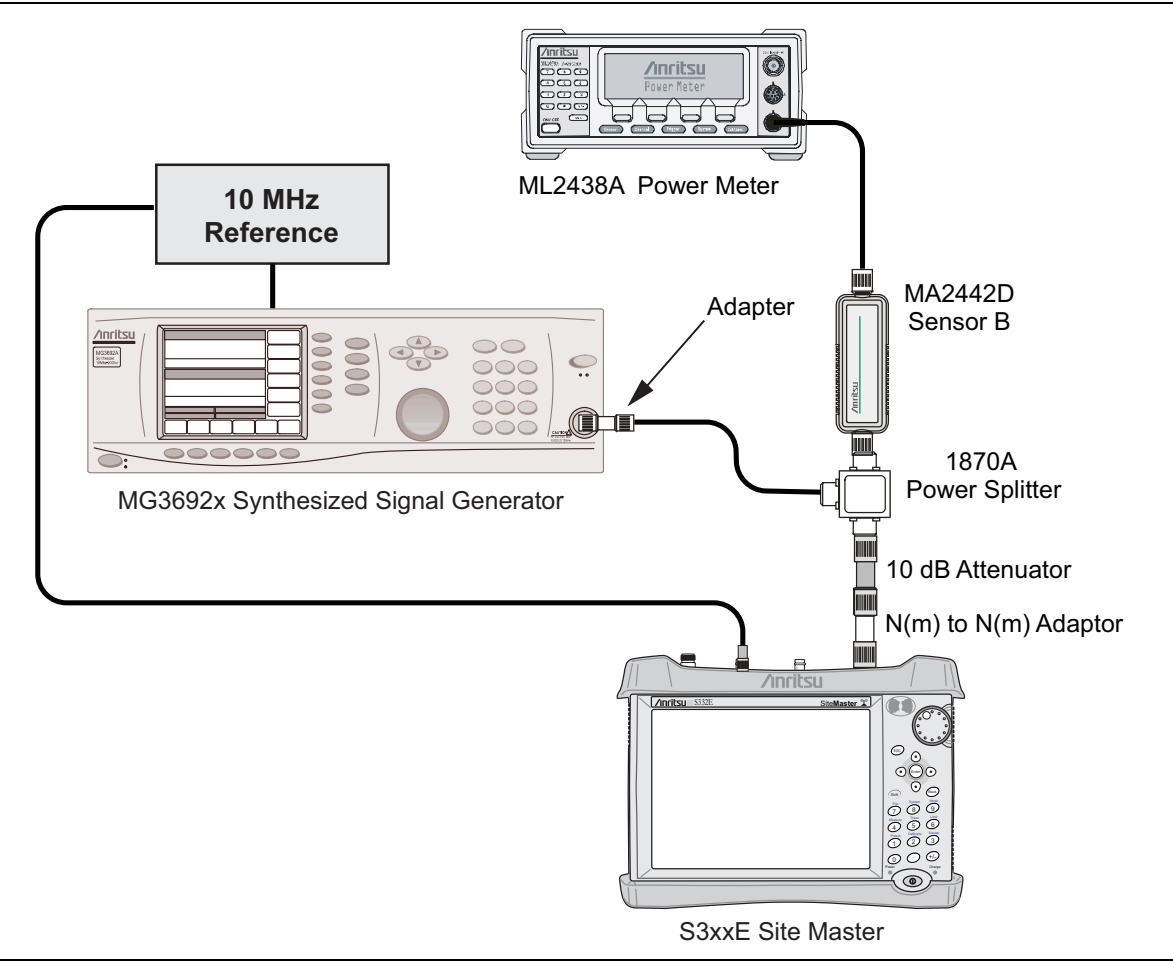

Figure 4-2. Power Meter Measurement Accuracy

- 2. Verify that the S3xxE is in the Power Meter mode and preset the unit.
- $\mathbf{3.}$  Set the S3xxE span to  $\mathbf{3}$  MHz.
- 4. Set the S3xxE center frequency to 50 MHz.
- **5.** Adjust the MG3692A/B power so that the power meter sensor B matches the sensor B value shown in the Table A-17.
- 6. Record the reading on the S3xxE display in Table A-18, "Internal Power Meter Accuracy Verification" on page A-11.
- 7. Repeat steps 4 to 6 for the next test power level in Table A-17.
- 8. Repeat steps 4 to 6 for the next test frequency in Table A-17.

## www.valuetronics.com

## **Chapter 5** — **Option Verification**

## 5-1 Introduction

This chapter describes the verification process for options available for the S3xxE Site Master.

## 5-2 Option 10, Bias Tee Verification

This test verifies that the optional Bias Tee in the Cable and Antenna Analyzer of the Model S3xxE Site Master is functional. These tests include:

- "Low Current Test Verification"
- "High Current Test Verification" on page 5-2
- "Fault Verification" on page 5-3

#### Low Current Test Verification

The tests in this section verify the Bias-Tee Option 10 low current operation of the S3xxE in Cable and Antenna Analyzer mode.

#### **Equipment Required**

- Anritsu 40-168-R External Power Supply
- Anritsu T3377 105 Ohm Load

#### Procedure

- 1. Connect the external power supply (Anritsu PN 40-168-R) to the S3xxE Site Master.
- 2. Press the **On/Off** key to turn on the S3xxE.
- 3. Set the S3xxE to Cable and Antenna Analyzer mode and preset the unit.
- 4. Press the Shift key, and then the System (8) key, press the Applications Options soft key.

#### Low Current Test

- 1. Press the Bias Tee Voltage soft key and change voltage from 15 V to 12 V and confirm that the Current soft key is set to Low.
- 2. Connect the Anritsu T3377 105 Ohm load to the RF In test port.
- 3. Press the Bias Tee On/Off soft key to turn the Bias Tee On.
- **4.** Record the Voltage and Current readings displayed on the left side of the screen in the **105 Ohm Load Low Current** section of Table A-19, "Option 10 Bias-Tee". Verify the voltage and current readings are within the specifications.
- 5. Press the Bias Tee On/Off soft key to turn the Bias Tee Off.
- 6. Repeat Steps 3 through Step 5, entering each of the voltage settings listed in the 105 Ohm Load Low Current section of Table A-19.

#### **High Current Test Verification**

The tests in this section verify the Bias-Tee Option 10 high current operation of the S3xxE in Cable and Antenna Analyzer mode.

#### **Equipment Required**

- Anritsu 40-168-R External Power Supply
- Anritsu T2904 40 Ohm Load
- Anritsu T3536 78 Ohm Load

#### Procedure

- 1. Connect the external power supply (Anritsu PN 40-168-R) to the S3xxE Site Master.
- 2. Press the **On/Off** key to turn on the S3xxE.
- 3. Set the S3xxE to Cable and Antenna Analyzer mode and preset the unit.
- 4. Press the Shift key, and then the System (8) key, press the Applications Options soft key.

#### High Current Test

- 1. Press the Bias Tee Voltage soft key and confirm the voltage is set to 15 V. Confirm the soft key is set to High.
- 2. Connect the Anritsu T2904 40 Ohm load to the RF In test port.
- **3.** Press the Bias Tee On/Off soft key to turn the Bias Tee On.
- **4.** Record the Voltage and Current readings displayed on the left side of the screen in the **40 Ohm Load High Current** section of Table A-19. Verify the voltage and current readings are within the specifications.
- **5.** Press the Bias Tee On/Off soft key to turn the Bias Tee Off. Disconnect the Anritsu T2904 40 Ohm load and connect the Anritsu T3536 78 Ohm load to the RF In port.
- 6. Select the Bias Tee Voltage soft key and enter 32 V.
- 7. Press the Bias Tee On/Off soft key to turn the Bias Tee On.
- 8. Record the Voltage and Current readings displayed on the left side of the screen in the 78 Ohm Load High Current section of Table A-19. Verify the voltage and current readings are within the specifications.
- 9. Press the Bias Tee On/Off soft key to turn the Bias Tee Off.

#### **Fault Verification**

The tests in this section verify the Bias-Tee Option 10 fault condition of the S3xxE in Cable and Antenna Analyzer mode.

#### **Equipment Required**

- Anritsu 40-168-R External Power Supply
- Anritsu T2904 40 Ohm Load

#### Procedure

- 1. Connect the external power supply (Anritsu PN 40-168-R) to the S3xxE Site Master.
- **2.** Press the **On/Off** key to turn on the S3xxE.
- 3. Set the S3xxE to Cable and Antenna Analyzer mode and preset the unit.
- 4. Press the Shift key, and then the System (8) key, press the Applications Options soft key.

#### Fault Test

- 5. Press the Bias Tee soft key and confirm that the Current soft key is set to Low.
- 6. Select the Bias Tee Voltage soft key and enter 32 V.
- 7. Connect the Anritsu T2904 40 Ohm load to the RF In port.
- ${\bf 8.} \ {\rm Press} \ {\rm the} \ {\rm Bias} \ {\rm Tee} \ {\rm On}/{\rm Off} \ {\rm soft} \ {\rm key} \ {\rm to} \ {\rm turn} \ {\rm the} \ {\rm Bias} \ {\rm Tee} \ {\rm On}.$
- 9. Verify that the instrument makes a clicking sound and the Bias Tee current reading displayed on the left side of the screen is 0 mA.
- 10. Press the Bias Tee On/Off soft key to turn the Bias Tee Off.

## 5-3 Option 31, GPS Verification

This test verifies that the optional GPS option on the S3xxE Site Master is functional.

#### **Frequency Accuracy Verification**

The test in this section verifies the Spectrum Analyzer Frequency Accuracy with GPS Option 31 of the S3xxE in Spectrum Analyzer mode.

#### **Equipment Required**

- Anritsu MG3692X Synthesized Signal Source
- 10 MHz Reference Standard
- Anritsu 34RKNF50 50 Ohm Adapter
- Anritsu 15NN50-1.5C RF Coaxial Cable
- Anritsu 2000-1528-R GPS Antenna

#### Procedure

Note

1. Connect the GPS antenna to the GPS Antenna connector on the S3xxE. On the S3xxE, change the mode to Spectrum Analyzer and preset the unit.

If a fixed GPS antenna is not available, the Anritsu 2000-1528-R GPS antenna can be used for this test.

Confirm that the Anritsu 2000-1528-R GPS antenna is in direct line-of-sight relationship to the satellites or place the antenna outside without any obstructions.

- 2. Press the Shift key and then the System key.
- **3.** Press the GPS soft key, then press the GPS On/Off soft key to turn the GPS On.
- 4. When the GPS fix is acquired, the GPS indicator at the top of the LCD display will turn green.
- 5. The latitude and the longitude will also be displayed next to the GPS indicator.
- 6. Wait for about three minutes after the Reference Source indicator in the lower left hand corner of the LCD display has changed to GPS High Accuracy.

**Note** If GPS fix is acquired using the Anritsu 2000-1528-R GPS antenna placed outside, bringing the instrument inside will lose satellite tracking. A red cross will appear on the green GPS indicator and the Reference Source indicator will change to "Int Hi Accy". The following test will verify frequency accuracy to a lesser specification.

7. Connect the external 10 MHz Reference to the Anritsu MG3692x Synthesized Signal Generator.

**Note** Do not connect the external 10 MHz Reference to the S3xxE Site Master.

- 8. Connect the output of the synthesized Signal Generator to the Spectrum Analyzer RF In of the S3xxE.
- 9. Set the MG3692x output to 4 GHz CW, with an RF output level of -30 dBm.
- 10. On the S3xxE, press the Amplitude key, and set the reference level to -10 dBm.
- 11. Press the Freq soft key and set the center frequency to 4.0 GHz.
- 12. Press the Span soft key and set the span to 10 kHz.
- 13. Press the  $\mathsf{BW}$  soft key and set RBW to 100 Hz.

- 14. Press the VBW soft key and set to 30 Hz.
- 15. Press the Marker key, and select the Peak Search soft key.
- 16. Note the Reference Source value and use the appropriate row to record the data in the following steps.
- 17. Record the marker frequency in the Measured Value column of Table A-20, "Option 31 GPS Receiver".
- **18.** Subtract the marker value from 4 GHz and record the result in the **Error column** of Table A-20. Verify that it is within specification.
- **19.** If the value of Reference Source indicates GPS High Accuracy, then remove the GPS antenna and wait until the Reference Source indicates "Int Hi Accy" and repeat steps 16 through 18.

#### **GPS Antenna Bias-Tee Verification**

The tests in this section verify the GPS Antenna Bias-Tee Voltages of Option 31 in the S3xxE Site Master.

#### **Equipment Required**

- Adapter SMA to BNC(f), Pomona 4290 or equivalent
- Adapter GPS Terminator, Amphenol B1004A1-ND3G-93R-0.05-1W or equivalent

#### Procedure

- 1. Connect the external power supply (Anritsu PN 40-168-R) to the S3xxE Site Master.
- 2. Press the **On/Off** key to turn on the S3xxE.
- 3. Set the S3xxE to Spectrum Analyzer mode and preset the unit.
- 4. Press the Shift key, and then the System (3) key.

#### 3.3 V Test

- 5. Connect the 4290 Adapter to the GPS Antenna SMA connector.
- 6. Connect the GPS Terminator to the 4290 Adapter.
- 7. Confirm the 3.3 V setting on the GPS Voltage soft key is selected (underlined)
- 8. Turn GPS On by toggling the GPS soft key so that the On text is underlined.
- **9.** Select the GPS Info soft key. Record the GPS Antenna Current reading in the **Measured Value** column of Table A-21, "Option 31 GPS Receiver Bias-Tee Verification". Verify that it is within specification.

#### 5 V Test

- **10.** Press the **Escape** key to dismiss the GPS Info dialog.
- 11. Press the GPS Voltage soft key and select 5 V.
- 12. Select the GPS Info soft key. Record the GPS Antenna Current reading in the Measured Value column of Table A-21. Verify that it is within specification.

## www.valuetronics.com

## Chapter 6 — Battery Information

## 6-1 General Information

The following information relates to the care and handling of the Anritsu 633-44 battery pack and Lithium-Ion batteries.

- The battery supplied with the Site Master may need charging before use. Before using the Site Master, the internal battery may be charged either in the unit using the AC-DC Adapter (40-168-R) or the 12-Volt DC adapter (806-62), or separately in the optional Dual Battery Charger (2000-1374).
- Use only Anritsu approved battery packs.
- Recharge the battery only in the Site Master or in an Anritsu approved charger.
- When the Site Master or the charger is not in use, disconnect it from the power source.
- Do not charge batteries for longer than 24 hours; overcharging may shorten battery life.
- If left unused a fully charged battery will discharge itself over time.
- Temperature extremes affect the ability of the battery to charge: allow the battery to cool down or warm up as necessary before use or charging.
- Discharge the battery from time to time to improve battery performance and battery life.
- The battery can be charged and discharged hundreds of times, but it will eventually wear out.
- The battery may need to be replaced when the operating time between charging becomes noticeably shorter than normal.
- Never use a damaged or worn out charger or battery.
- Storing the battery in extreme hot or cold places will reduce the capacity and lifetime of the battery.
- Never short-circuit the battery terminals.
- Do not drop, mutilate or attempt to disassemble the battery.
- Do not dispose of batteries in a fire!
- Batteries must be recycled or disposed of properly. Do not place batteries in household garbage.
- Always use the battery for its intended purpose only.

## 6-2 Battery Pack Removal and Replacement

This section provides instructions for the removal and replacement of the Site Master battery pack.

**Note** Many of the procedures in this section are generic, and apply to many similar instruments. Photos and illustrations used are representative and may show instruments other than the Site Master.

1. Locate the battery access door illustrated in Figure 6-1.

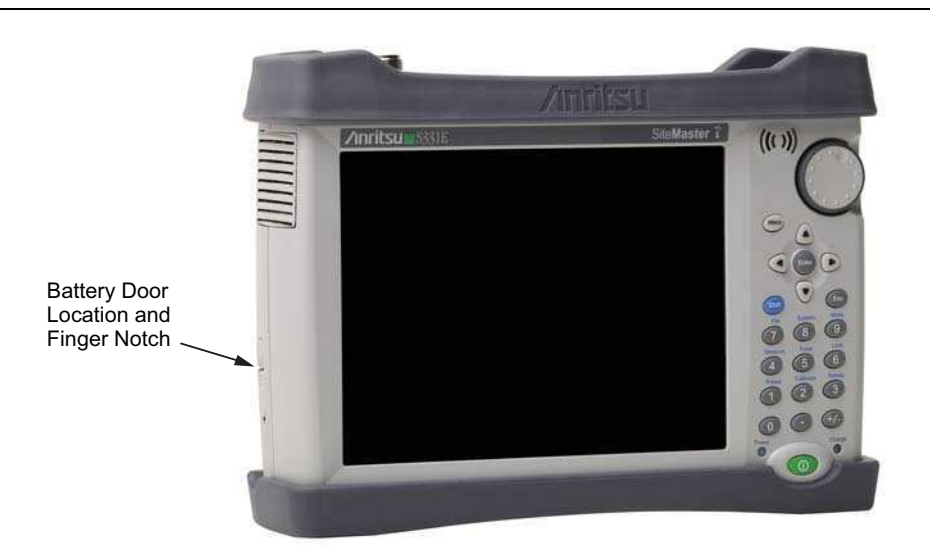

Figure 6-1. Battery Access Door Location and Finger Notch

**2.** Place a finger in the battery access door notch and push the door latch down towards the bottom of the instrument, as illustrated in Figure 6-2.

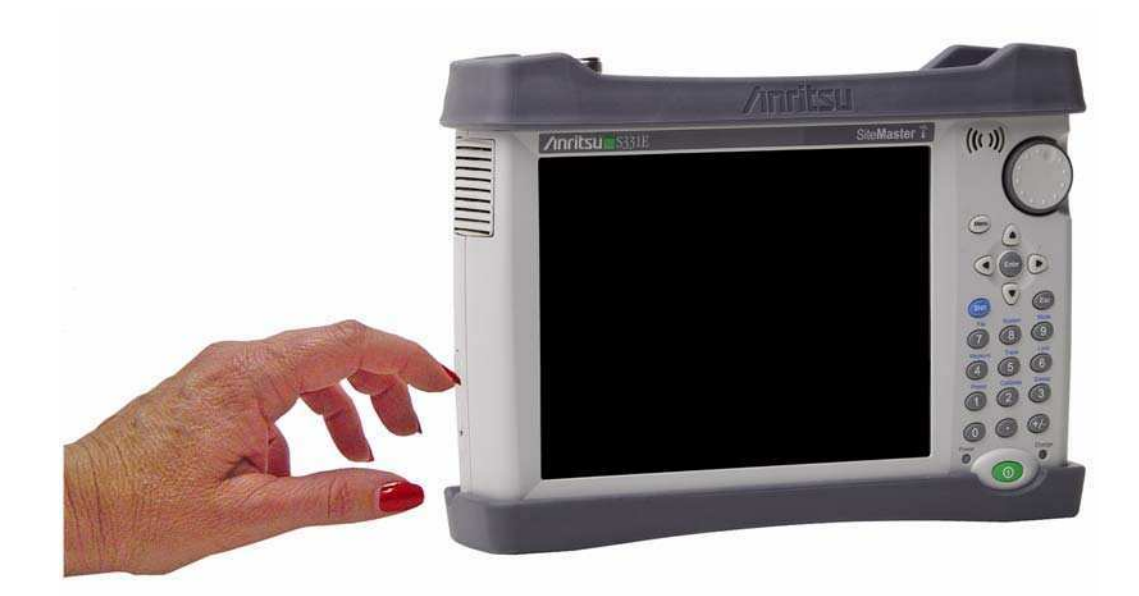

Figure 6-2. Opening the Battery Access Door

**<sup>3.</sup>** Remove the battery access door, the top will pop out a bit and then pull it up out of the access enclosure.

**4.** With the battery access door completely removed, grasp the battery lanyard and pull the battery straight out of the unit, as illustrated in Figure 6-3.

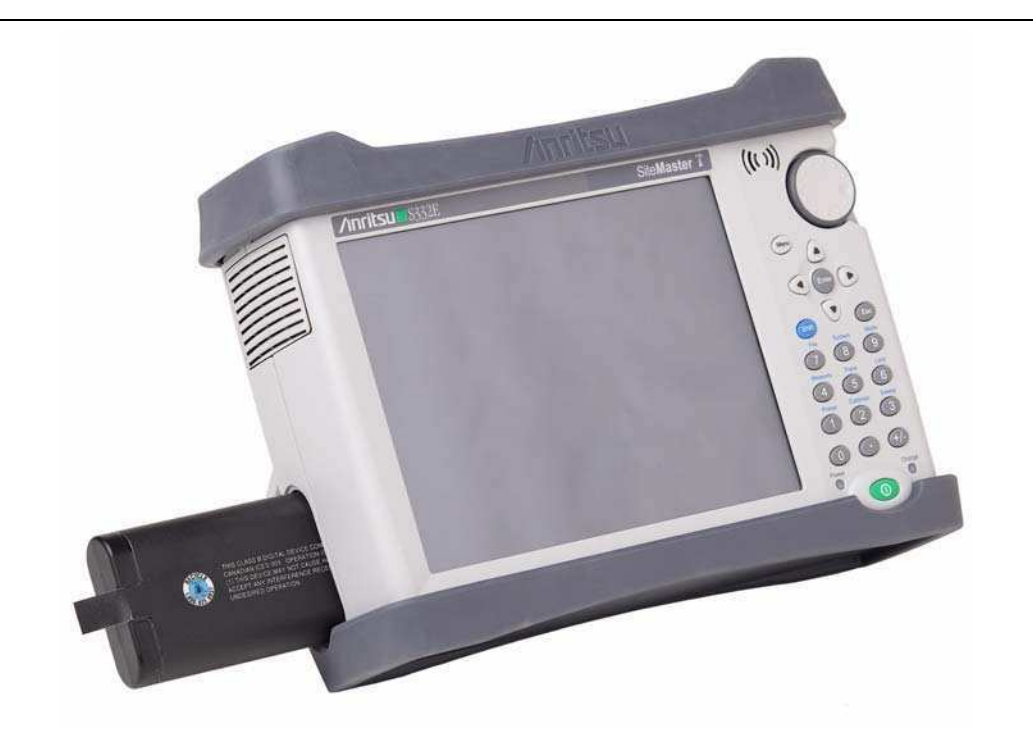

#### Figure 6-3. Removing the Battery

**5.** Replacement is the opposite of removal. Note the orientation of the battery contacts, and be sure to insert the battery with the contacts facing the front of the unit, refer to Figure 6-3 and Figure 6-4.

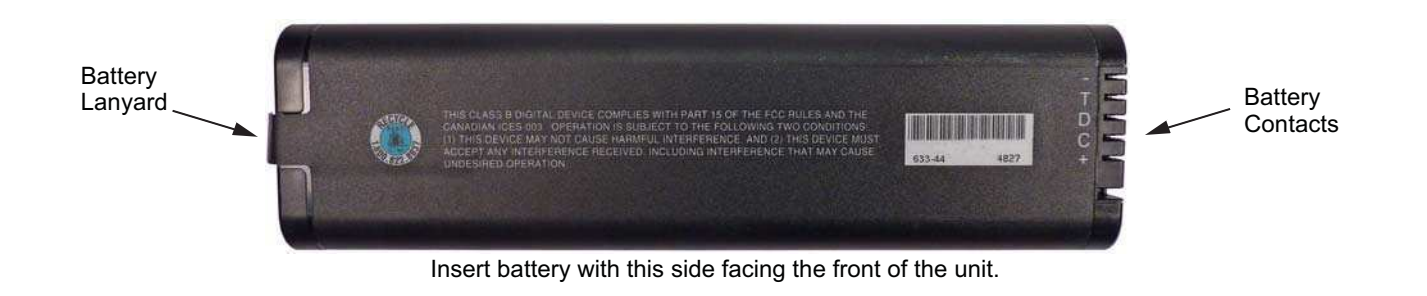

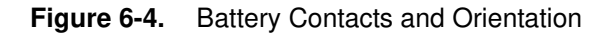

## www.valuetronics.com

## Chapter 7 — Assembly Replacement

## 7-1 Replaceable Parts List

Refer to Table 1-5, "List of Replaceable Parts" on page 1-5 for the list of replaceable parts. Refer to the following sections for basic replacement instructions.

| Note | Many of the procedures in this section are generic, and apply to many similar instruments. Photos |
|------|---------------------------------------------------------------------------------------------------|
|      | and illustrations used are representative and may not match your instrument.                      |

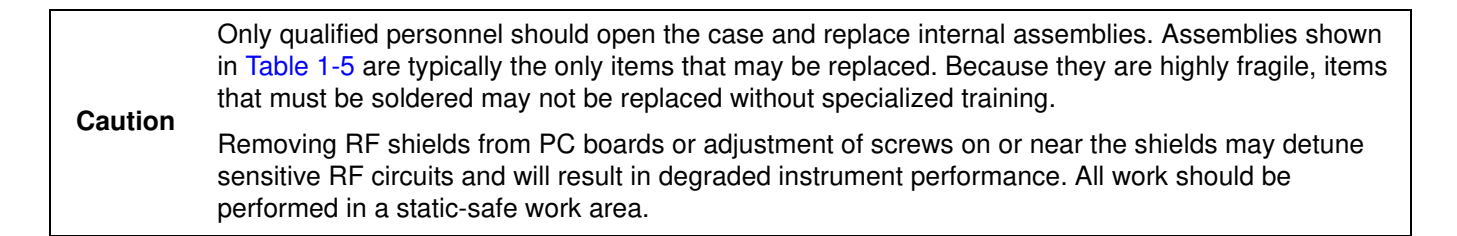

## 7-2 Opening the Site Master Case

Electrostatic Discharge (ESD) can damage the highly sensitive circuits in the instrument.
Repair of damage that is found to be caused by electrostatic discharge is not covered under warranty.
The Site Master contains components that can be easily damaged by electrostatic discharge (ESD). An ESD safe work area and proper ESD handling procedures that conform to ANSI/ESD S20.20-1999 or ANSI/ESD S20.20-2007 is mandatory to avoid ESD damage when handling subassemblies or components found in the instrument.

This procedure provides instructions for opening the Site Master case. With the case opened, the internal assemblies can be removed and replaced, as detailed in the following sections.

- 1. Remove the battery door and battery as shown in Section 6-2 "Battery Pack Removal and Replacement" on page 6-2.
- 2. Remove the top and bottom bumpers (Figure 7-1) to expose the screw holes on the back of the unit..

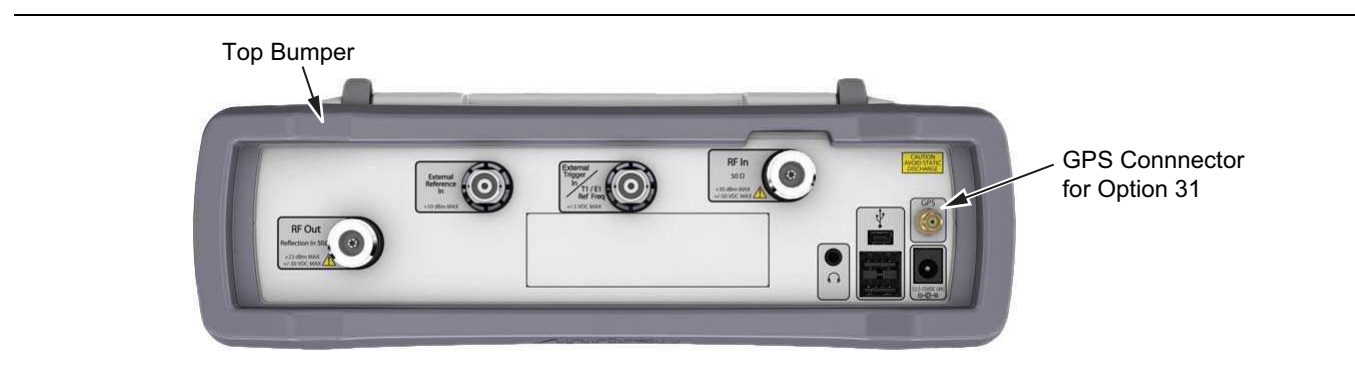

Figure 7-1. Top Bumper and Option 31

S3xxE MM

- 3. Place the Site Master face down on a stable work surface that will not scratch the display.
- **4.** Use a Phillips screwdriver to remove the six screws securing the two halves of the Site Master case together (Figure 7-2).

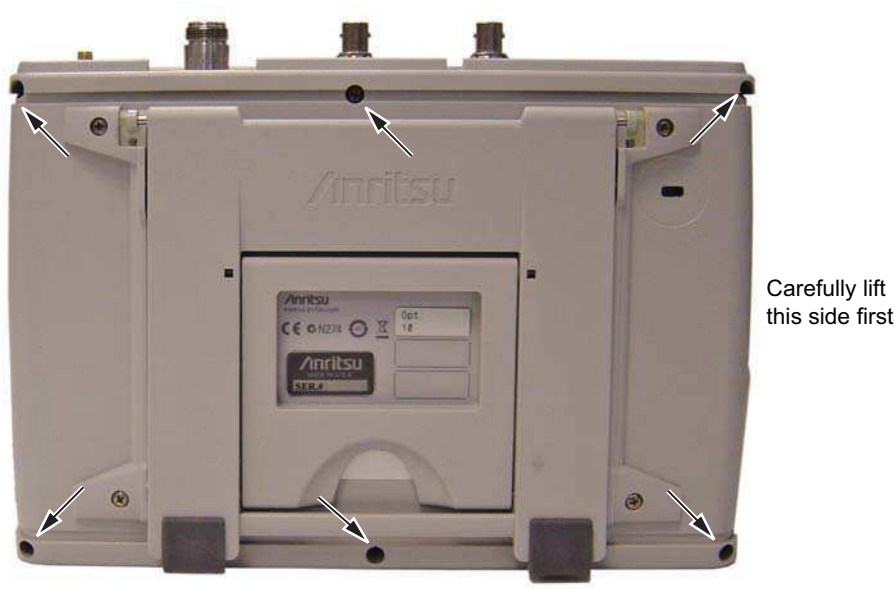

Location of the 6 screws to remove.

#### Figure 7-2. Remove the Four Screws

- 5. Carefully lift up on the side of the case indicated above and begin to separate the two halves.
- 6. Lay the Site Master flat and remove the battery connector cable between the two halves (Figure 7-3).

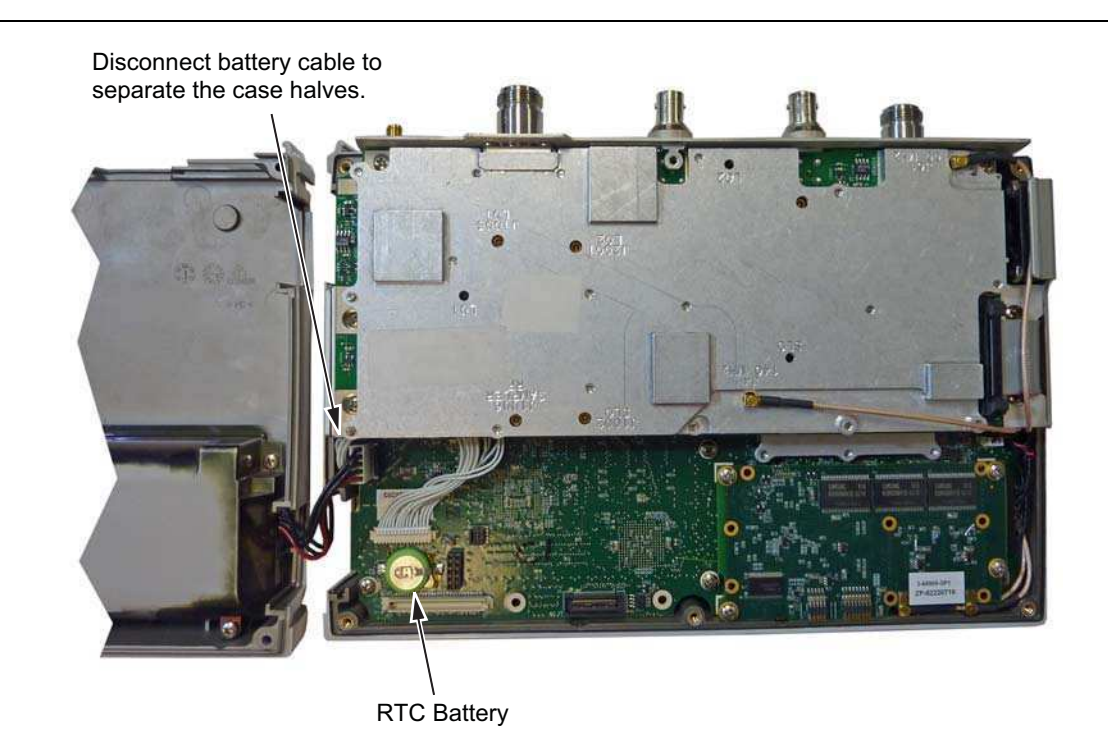

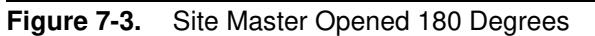

7. Closing the case is the reverse of opening.

## 7-3 PCB Assembly Replacement

**Note** Procedures in this section are generic, and apply to many similar instruments. Photos and illustrations used are representative and may not match your instrument.

This section describes the removal and replacement of the SPA and MB/VNA boards which are attached to each other and attached to the Site Master Case.

- 1. Open the case as described in Section 7-2 "Opening the Site Master Case".
- 2. Disconnect the Keypad PCB connector, the Fan Assembly connector, and the LCD connector.
- 3. Use a Phillips screwdriver to remove the 8 screws securing the Assemblies to the Case (Figure 7-4).

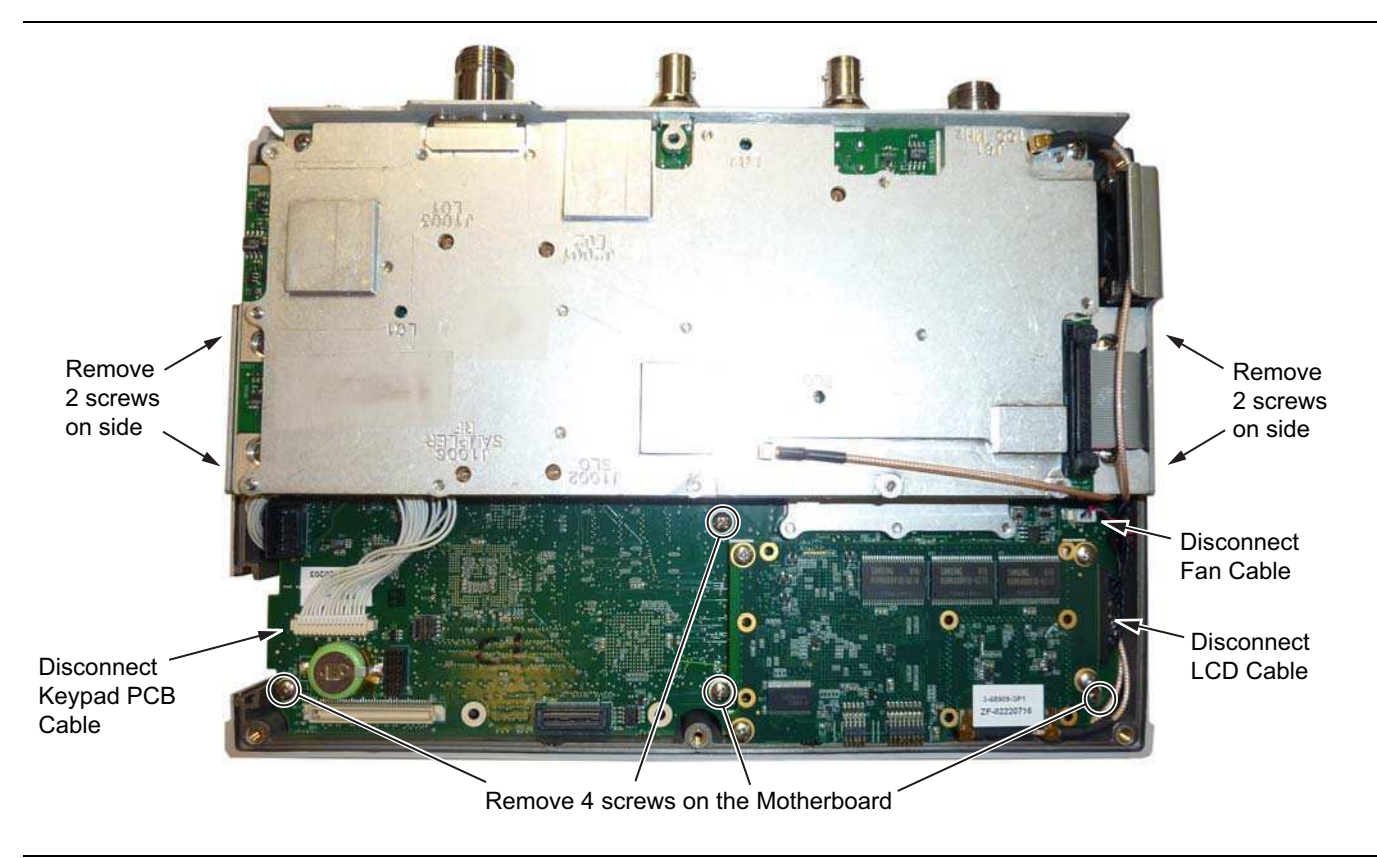

Figure 7-4. Removing the PCB Assemblies out of the Case

- **4.** After the screws are removed the entire Assembly including the top connector panel will slide out of the case.
- **5.** Installation is the reverse of removal. Take care to properly fit the connector panel into the grooves in the top of the case and confirm that none of the cables will be pinched when the back case is replaced.

### 7-4 SPA Assembly Replacement

This section describes the removal of the SPA Assembly board.

- 1. Open the case as described in Section 7-2 "Opening the Site Master Case".
- 2. Remove the PCB Assembly from the front panel as described in Section 7-3 "PCB Assembly Replacement".
- **3.** Remove the castle nuts from the External Reference connector and the External Trigger connector (Figure 7-5).
- 4. Remove the motherboard ribbon connector.
- 5. Remove the 2 MCX connectors between the SPA board and the DSP board.
- 6. Remove the 6 screws retaining the SPA board.
- 7. Slide the SPA board out of the top panel.
- 8. Installation is the reverse of removal.

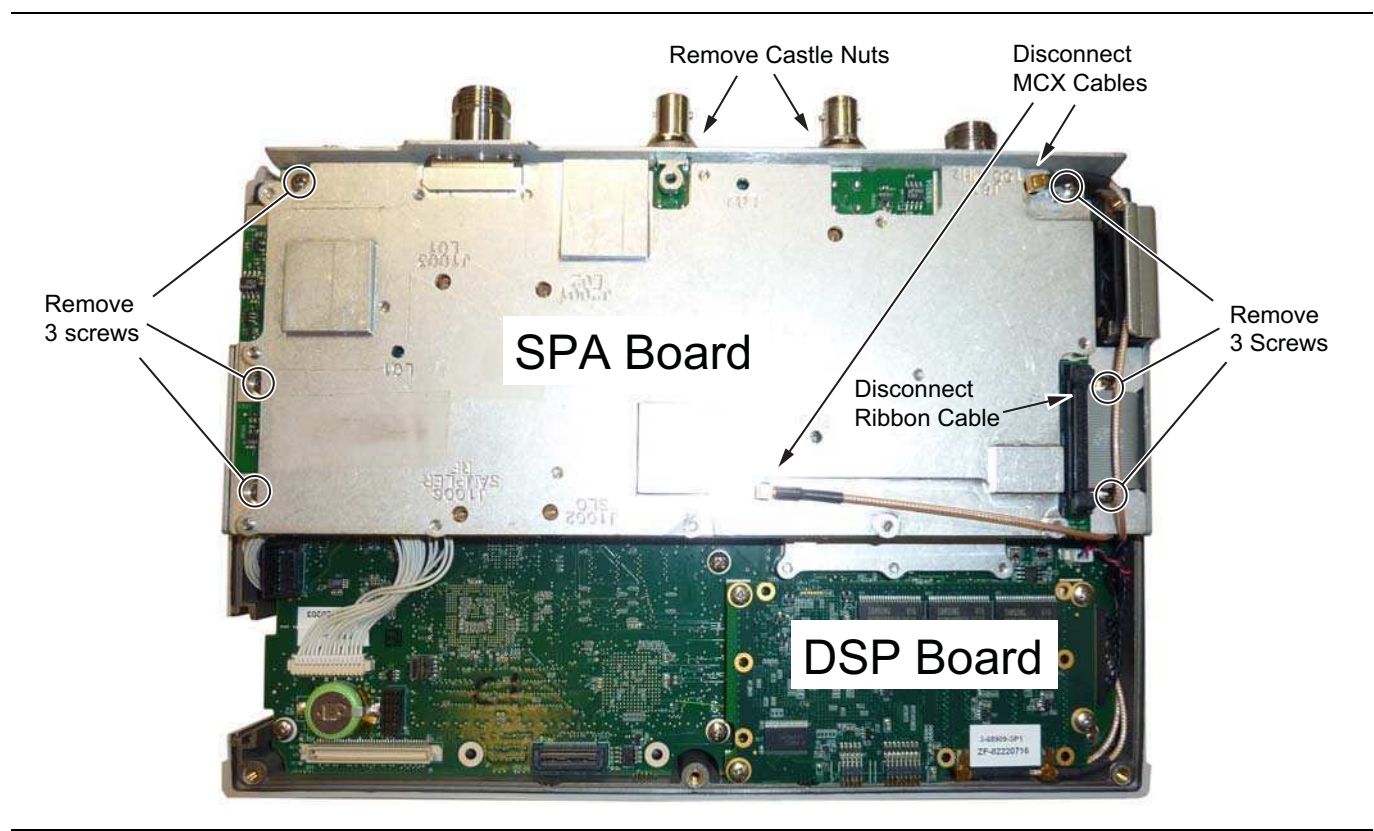

Figure 7-5. Removing the SPA Assemblies

## 7-5 GPS (Option 31) Replacement

The procedures provides instructions for removing and replacing the GPS Module.

- 1. Open the case as described in Section 7-2 "Opening the Site Master Case".
- 2. Remove the PCB Assembly from the front panel as described in Section 7-3 "PCB Assembly Replacement".
- 3. Remove the SPA board as described in Section 7-4 "SPA Assembly Replacement".

**Note** The SPA board cables, connector and the DSP board do not need to be removed when replacing the GPS Module. Remove the screws and move the SPA board to the side.

- **4.** Use a 5/16 inch wrench to remove the nut and waster from the GPS SMA connector. Push the connector through the top panel.
- 5. Remove the 2 screws retaining the GPS module to the Motherboard.
- **6.** Carefully lift straight up on the GPS module to remove. The back of the GPS module board is directly connected to the Motherboard.
- 7. Installation is the reverse of removal.

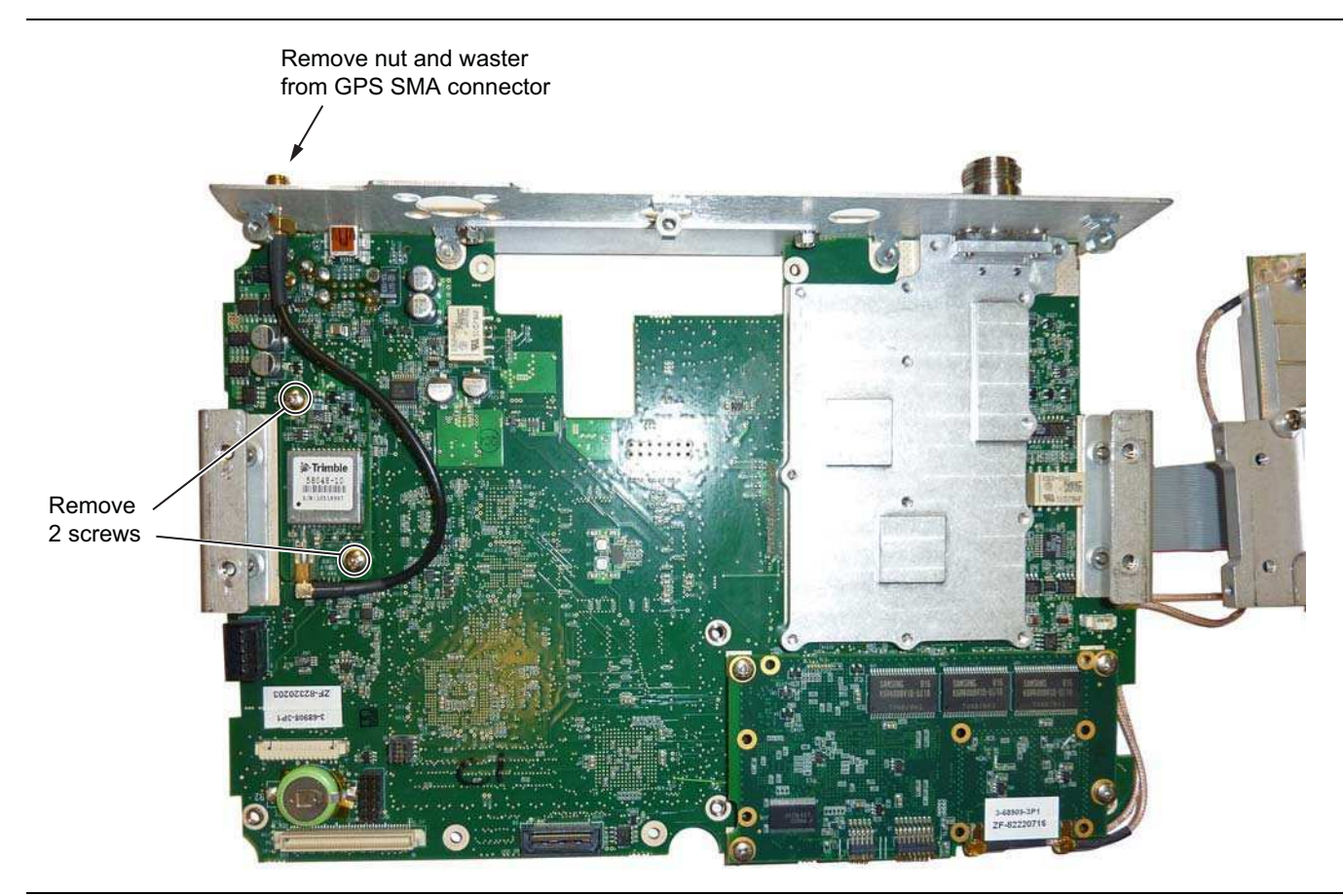

Figure 7-6. Removing the GPS Module from the Motherboard (SPA board set to the side)

### 7-6 Motherboard/VNA PCB Assembly Replacement

The procedures provides instructions for removing and replacing the GPS Module.

- 1. Open the case as described in Section 7-2 "Opening the Site Master Case".
- 2. Remove the PCB Assembly from the front panel as described in Section 7-3 "PCB Assembly Replacement".
- 3. Remove the SPA board as described in Section 7-4 "SPA Assembly Replacement".
- 4. Remove the GPS board as described in Section 7-5 "GPS (Option 31) Replacement".

**Note** When ordering the Main/VNA PCB Assembly all options that are installed on the instrument must be stated on the order.

5. Installation is the reverse of removal.

## 7-7 Fan Assembly Replacement

This procedure provides instructions for removing and replacing the Fan Assembly.

- 1. Open the case as described in Section 7-2 "Opening the Site Master Case".
- 2. Remove the Main VNA/PCB assembly from the front panel as described in Section 7-3 "PCB Assembly Replacement".
- **3.** Remove the 3 screws and nuts holding the Fan Assembly to the LCD Assembly housing. Refer to (Figure 7-7).

**Note** The fan connector cable is routed through the LCD Assembly housing

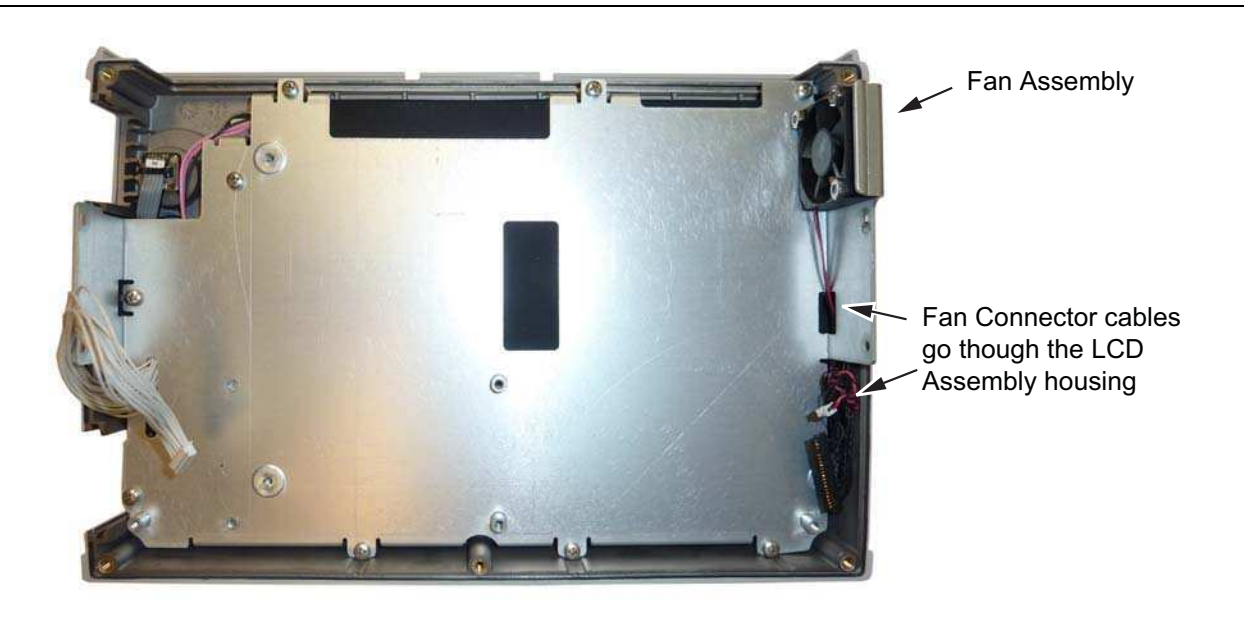

Figure 7-7. Front Panel Keypad Bezel

4. Reverse the above steps to install the replacement Fan Assembly.

## 7-8 LCD Assembly Replacement

This procedure provides instructions for removing and replacing the Liquid Crystal Display (LCD) once the Main PCB assembly has been separated from the BTS Master.

- 1. Open the case as described in Section 7-2 "Opening the Site Master Case".
- 2. Remove the Main PCB assembly as described in Section 7-3 "PCB Assembly Replacement".
- 3. Remove the 9 screws connecting the LCD Assembly to the front half of the case (Figure 7-8).

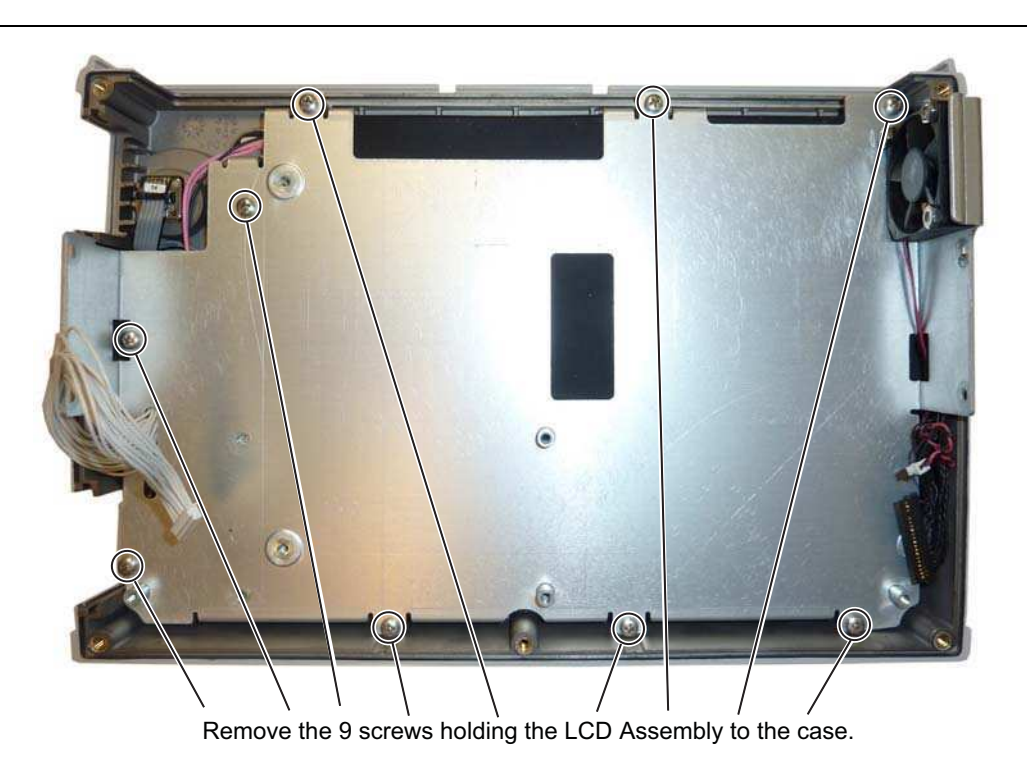

Figure 7-8. Removing the LCD Assembly

**4.** Turn the LCD assembly over and disconnect the front half of the case from the LCD Assembly (Figure 7-9).

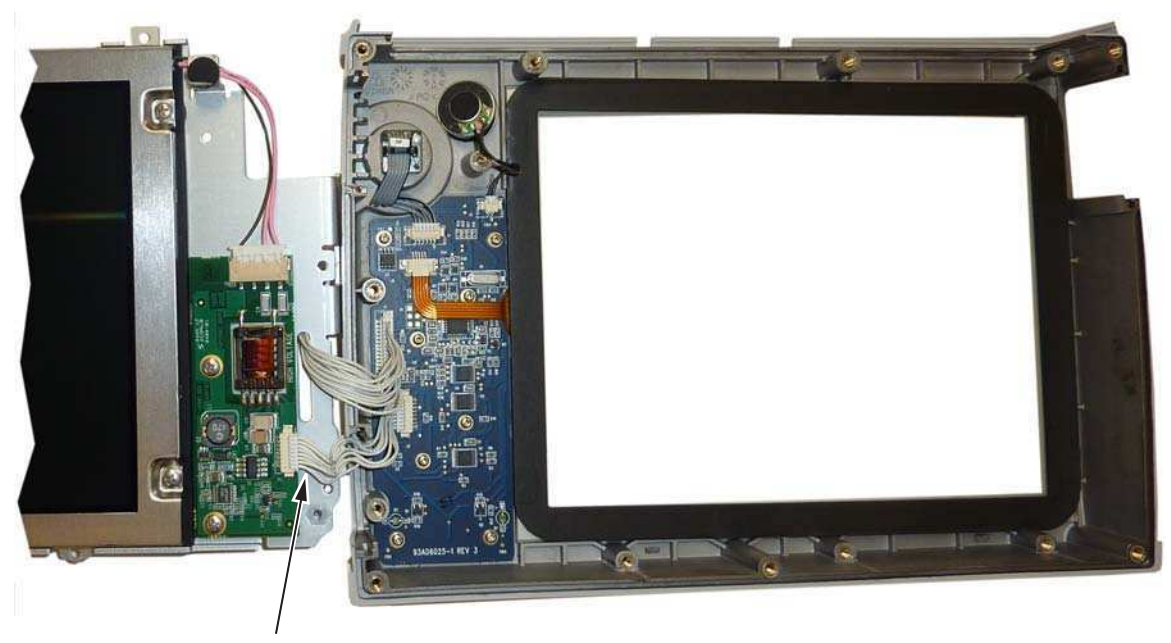

Disconnect Cable

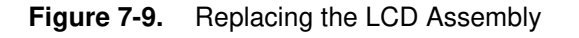

5. Use a Phillips screw driver to remove the four screws securing the LCD to the housing (Figure 7-10).

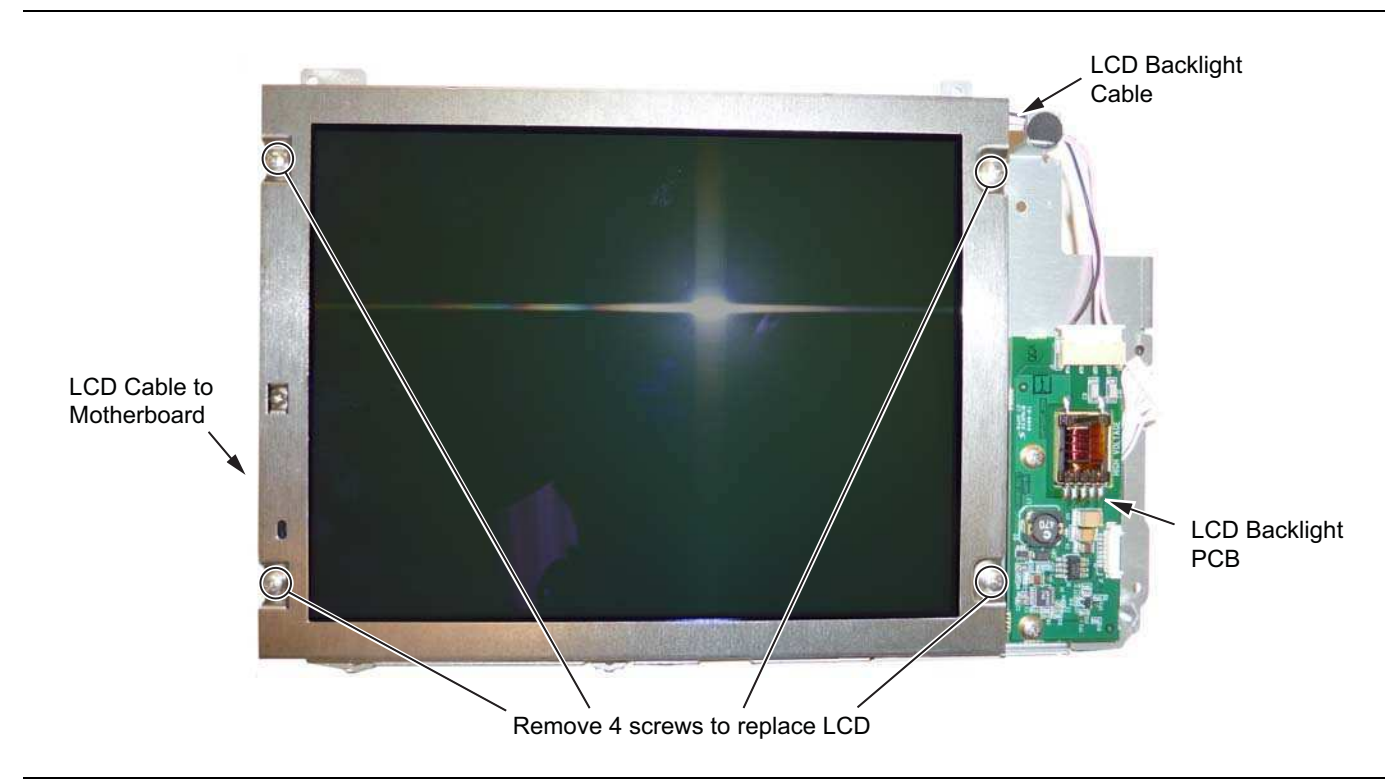

Figure 7-10. Replacing the LCD

- 6. Disconnect the LCD backlight cable from the LCD backlight PCB.
- 7. Disconnect the LCD cable from the side of the LCD.
- 8. Carefully remove the LCD.
- 9. Reverse the above steps to install the replacement LCD.

**Note** Pay attention to the routing of the LCD Backlight Cable. The cable must be positioned so it is not pinched when the unit is reassembled.

## 7-9 LCD Backlight PCB Removal and Replacement

This procedure provides instructions for removing and replacing the BTS Master LCD backlight PCB.

- 1. Open the case as described in Section 7-2 "Opening the Site Master Case".
- 2. Remove the Main PCB assembly from the front panel as described in Section 7-3 "PCB Assembly Replacement".
- 3. Perform Step 1 through Step 4 of Section 7-8 "LCD Assembly Replacement".
- 4. Disconnect the LCD backlight cable from the LCD backlight PCB.
- **5.** Use a Phillips screw driver to remove the two screws securing the LCD backlight PCB to the Main PCB assembly (Figure 7-11).

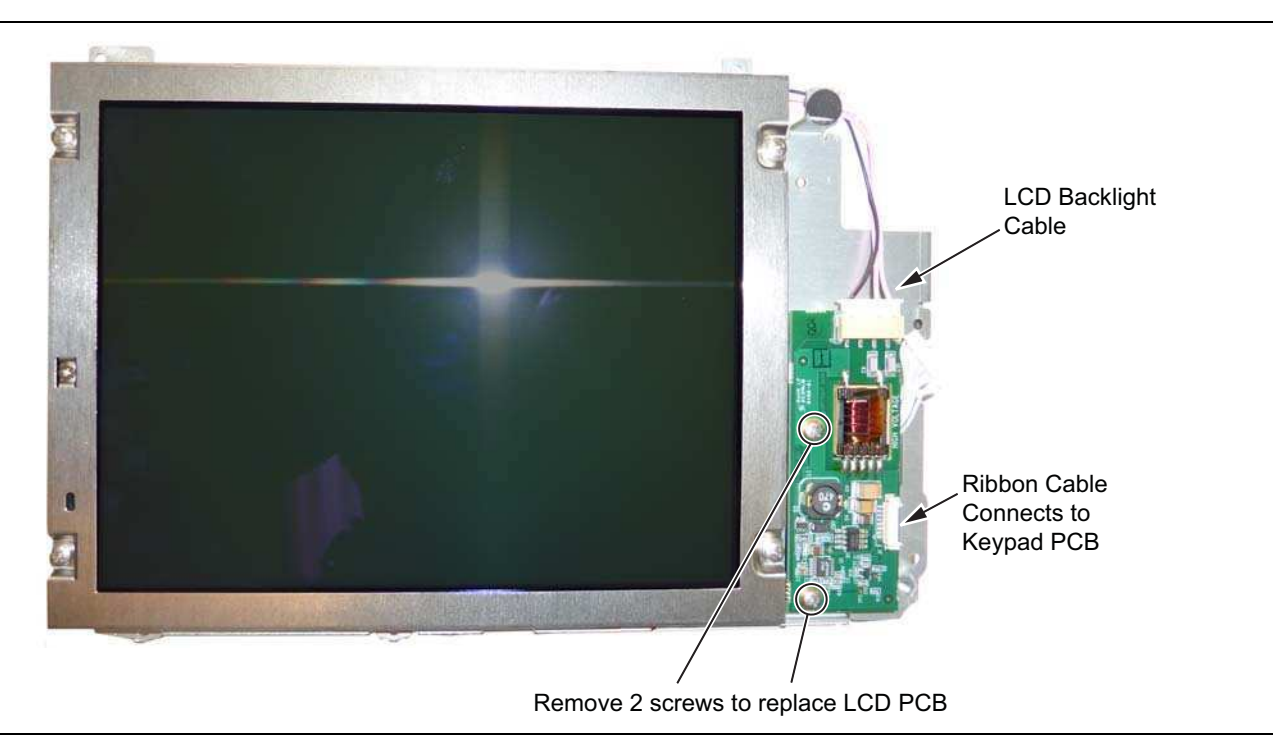

#### Figure 7-11. Replacing the LCD PCB

- 6. Carefully remove the LCD Backlight PCB.
- 7. Reverse the above steps to install the replacement LCD backlight PCB.

**Note** Pay attention to the routing of the LCD Backlight Cable. The cable must be positioned so it is not pinched when the unit is reassembled.

S3xxE MM

## 7-10 Keypad and Keypad PCB Replacement

This procedure provides instructions for removing and replacing the keypad and the keypad PCB.

- 1. Open the case as described in Section 7-2 "Opening the Site Master Case".
- 2. Remove the Main VNA/PCB assembly from the front panel as described in Section 7-3 "PCB Assembly Replacement".
- **3.** Remove the 8 screws and the cable connectors to remove the Keypad PCB (Figure 7-12). The Rubber Keypad is located under the Keypad PCB.

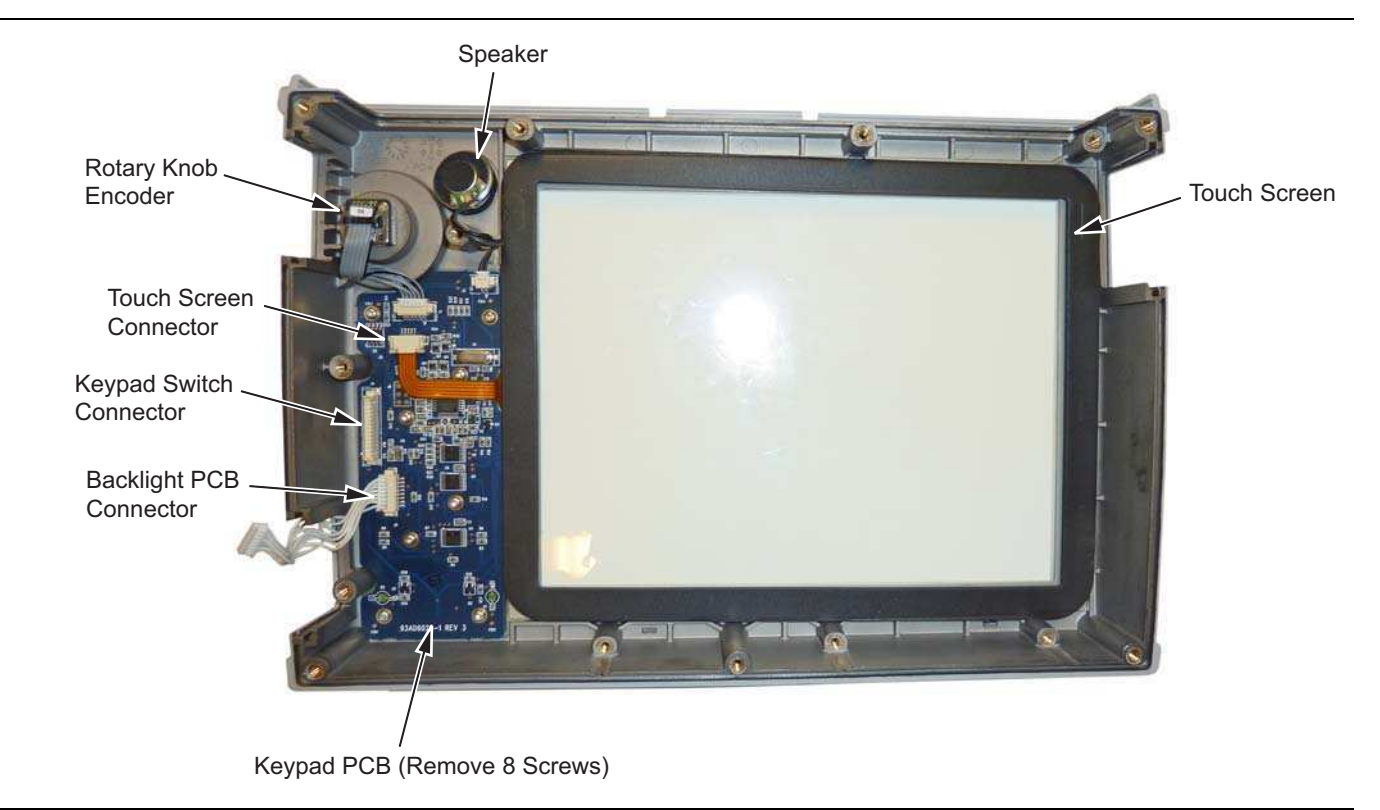

Figure 7-12. Front Panel Keypad Bezel

4. Reverse the above steps to install the replacement Keypad and/or Keypad PCB.

### 7-11 Touch Screen Replacement

This procedure provides instructions for removing and replacing the touch screen.

- 1. Open the case as described in Section 7-2 "Opening the Site Master Case".
- 2. Remove the Main VNA/PCB assembly from the front panel as described in Section 7-3 "PCB Assembly Replacement".
- **3.** Remove the touch screen flex circuit connector from the Keypad PCB by pulling the tabs on each side of the connector away from the connector and in the direction of the flex circuit. Refer to Figure 7-13.
- 4. Pull the Touch Screen cable out of the connector housing.
- 5. Remove the Touch Screen from the Bezel by pulling it straight up.

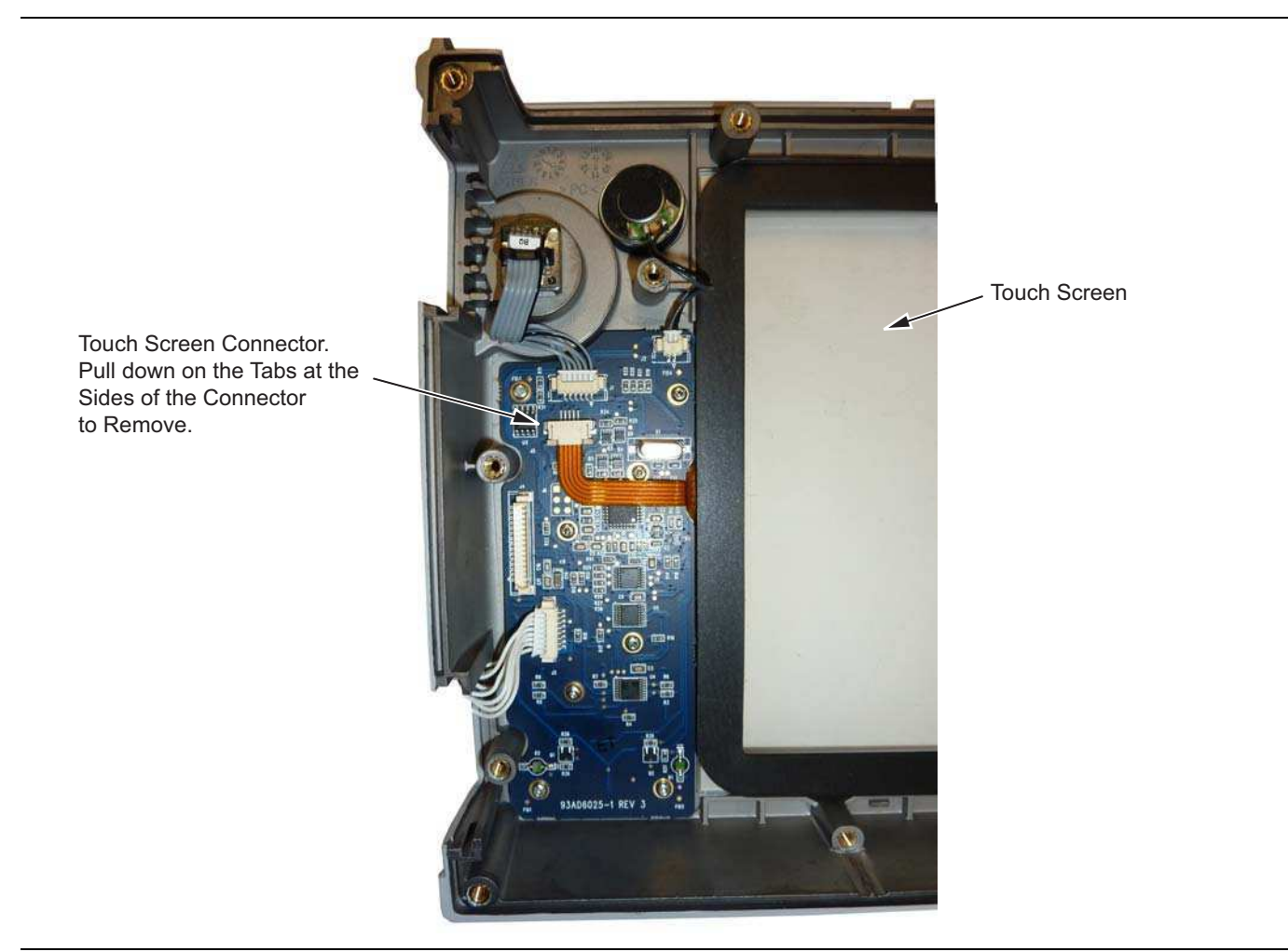

Figure 7-13. Replacing the Touch Screen

6. Reverse the above steps to install the replacement Touch Screen.

## www.valuetronics.com

## Chapter 8 — Troubleshooting

This chapter describes the primary troubleshooting operations that can be performed by all Anritsu Service Centers. Perform the troubleshooting suggestions in the order they are listed. Operators of the S3xxE should refer to the User Guide for troubleshooting help.

Only qualified Anritsu personnel should replace internal assemblies. Major subassemblies shown in Table 1-5, "List of Replaceable Parts" on page 1-5 are typically the items that may be replaced. Because they are highly fragile, items that must be soldered may not be replaced without special training. Removal of RF shields from PC boards or adjustment of screws on or near the shields will detune sensitive RF circuits and will result in degraded instrument performance.

#### **Turn-on Problems**

#### Unit cannot boot-up, no activity occurs when the On/Off key is pressed:

- **1.** Battery may be fully discharged. Confirm the battery is installed into the unit and connect the AC to DC converter (Anritsu part number 40-168-R) to the unit allowing the battery to charge.
- **2.** Battery may be the wrong type. Use only Anritsu approved battery packs. Some non-approved battery packs will fit into the S3xxE, but are electrically incompatible and will not charge correctly.
- 3. External power supply may have failed or be the wrong type. Replace the external power supply.
- 4. On/Off switch is damaged. Replace the keypad PCB or rubber keypad.
- 5. Main PCB has failed. Replace the Main PCB/Spectrum Analyzer assembly.

#### Unit begins the boot process, but does not complete boot-up:

- 1. Using Master Software Tools, perform the Emergency Repair procedure, then update the system software (via the Tools menu).
- 2. Main PCB has failed. Replace the Main PCB/Spectrum Analyzer assembly.

#### Unit makes normal boot-up sounds, but the display has a problem:

- 1. If the display is dim, check the brightness setting under the System Menu / System Options.
- 2. Replace the Backlight Driver PCB.
- 3. Replace the LCD assembly.
- 4. The Main PCB has failed. Replace the Main PCB/Spectrum Analyzer assembly.

#### **Boot-up Self Test fails:**

1. Perform a Master Reset.

If the message relates to the RTC battery, replace the RTC battery on the Main PCB.

2. The Main PCB has failed. Replace the Main PCB/Spectrum Analyzer assembly

#### **Other Problems**

#### Battery Pack Charging Problems: refer to Chapter 6, "Battery Information".

#### Lock Error messages:

- 1. This message normally appears for 2 to 3 seconds when an external 10 MHz Reference is applied.
- 2. Spectrum Analyzer PCB has failed. Replace the Main/Spectrum Analyzer assembly.

S3xxE MM

#### **Option 5, Power Monitor, Problems:**

- 1. Verify correct operation of RF detector (see User's Guide for a list of suitable detectors).
- 2. Replace the Option 5 PCB. No recalibration is required.

#### **Spectrum Analyzer Problems:**

- 1. Inspect the Spectrum Analyzer RF In connector for damage.
- 2. Refer to the User Guide.
- 3. Update system software using Master Software Tools (via Tools menu).
- 4. Spectrum Analyzer PCB has failed. Replace the Main/Spectrum Analyzer assembly.

#### **Cable and Antenna Analyzer Problems:**

- 1. Inspect the VNA RF In and VNA Reflection connectors for damage.
- 2. Inspect the Open, Short, Load and cable(s) for damage. Verify their operation on a suitable measurement instrument.
- 3. Refer to the User Guide.
- 4. Update system software using Master Software Tools (via Tools menu).
- 5. VNA module has failed. Replace the VNA module. No recalibration is required.

#### **Option 50 Problems:**

1. Replace the VNA Module with Option 50 assembly. This assembly has been calibrated at the factory.

#### **Option 51, 52 or 53 Problems:**

1. Replace the Option 51, 52, or 53 PCB (see Table 1-5, "List of Replaceable Parts" on page 1-5). No recalibration is required.

#### **Other Issues:**

- **1.** Perform a Master Reset.
- **2.** Refer to the User Guide.
- 3. Update system software using Master Software Tools (via Tools menu).
- 4. Replace the Main PCB/Spectrum Analyzer assembly.
# **Appendix A** — Test Records

This appendix provides test records that can be used to record the performance of the S3xxE. Anritsu recommends that you make a copy of the following test record pages and document the measurements each time a Performance Verification is performed. Continuing to document this process each time it is performed provides a detailed history of instrument performance, which can allow you to observe trends.

S3xxE MM

| S3E Firmware Rev: | Operator: | Date: |
|-------------------|-----------|-------|
| Serial Number:    | Options:  |       |

### A-1 Test Records for Spectrum Analyzer Verification

 Table A-1.
 Spectrum Analyzer Frequency Accuracy

| Frequency | Measured Value | Deviation | Specification (Typical) |
|-----------|----------------|-----------|-------------------------|
| 1 GHz     | GHz            | kHz       | ± 1.5 kHz (± 1.5 ppm)   |
| 3.9 GHz   | GHz            | kHz       | ± 5.85 kHz (± 1.5 ppm)  |
| 5.9 GHz   | GHz            | kHz       | ± 8.85 kHz (± 1.5 ppm)  |

Table A-2. Spectrum Analyzer SSB Phase Noise Verification

| Frequency | Measured Value | Calculated Value | Specification      |
|-----------|----------------|------------------|--------------------|
| 10 kHz    | dBc/Hz         | dBc/Hz           | $\leq$ –100 dBc/Hz |
| 100 kHz   | dBc/Hz         | dBc/Hz           | $\leq$ –105 dBc/Hz |
| 1 MHz     | dBc/Hz         | dBc/Hz           | ≤ –115 dBc/Hz      |

| Table A-3. | Spectrum Analyzer | Spurious Response | (Second Harmonic | Distortion) |
|------------|-------------------|-------------------|------------------|-------------|
|------------|-------------------|-------------------|------------------|-------------|

| Frequency | Measured Value | 2nd Harmonic Distortion | Specification |
|-----------|----------------|-------------------------|---------------|
| 50.1 MHz  |                |                         |               |
| 100.2 MHz |                | dBc                     | ≤ –56 dBc     |

A-1 Test Records for Spectrum Analyzer Verification

| S3E Firmware Rev:                  | Operator:                     |                | Date:         |
|------------------------------------|-------------------------------|----------------|---------------|
| Serial Number:                     | Options:                      |                |               |
| Table A-4. Spectrum Analyzer Input | t Related Spurious (IRS) Sigr | nals           |               |
| Amplitude Reading at 2072.5 MHz _  | dB                            | ßm             |               |
| Frequency                          | Measured Values               | Calculated IRS | Specification |
| 1222.5 MHz to 2072 MHz             | dBm                           | dBc            | ≤ –70 dBc     |
| 2073 MHz to 2922.5 MHz             | dBm                           | dBc            | ≤ –70 dBc     |
| Amplitude Reading at 1220 MHz      | dBm                           | I              |               |
| Frequency                          | Measured Values               | Calculated IRS | Specification |
| 1219 MHz to 1221 MHz               | dBm                           | dBc            | ≤ –52 dBc     |
| Amplitude Reading at 1690 MHz      | dBm                           | l              | ·             |
| Frequency                          | Measured Values               | Calculated IRS | Specification |
| 1689.5 MHz to 1691.5 MHz           | dBm                           | dBc            | ≤ –52 dBc     |
| Amplitude Reading at 2822 MHz      | dBm                           | l              | ·             |
| Frequency                          | Measured Values               | Calculated IRS | Specification |
| 2821 MHz to 2823 MHz               | dBm                           | dBc            | ≤ –52 dBc     |
| Amplitude Reading at 2506 MHz      | dBm                           | l              |               |
| Frequency                          | Measured Values               | Calculated IRS | Specification |
| 2505 MHz to 2507 MHz               | dBm                           | dBc            | ≤ –39 dBc     |

| S3       | E     | Firmware Rev: |            | Operator: | Date: |
|----------|-------|---------------|------------|-----------|-------|
| Serial I | Numbe | r:            | Options: _ |           |       |

| BW Setting | Span    | VBW  | Lower Limit | Measured Values | Upper Limit |
|------------|---------|------|-------------|-----------------|-------------|
| 3 MHz      | 4.5 MHz | Auto | 2.7 MHz     | Hz              | 3.0 MHz     |
| 1 MHz      | 1.5 MHz | Auto | 900 kHz     | Hz              | 1.1 MHz     |
| 300 kHz    | 450 kHz | Auto | 270 kHz     | Hz              | 330 kHz     |
| 100 kHz    | 150 kHz | Auto | 90 kHz      | Hz              | 110 kHz     |
| 30 kHz     | 45 kHz  | Auto | 27 kHz      | Hz              | 33 kHz      |
| 10 kHz     | 15 kHz  | Auto | 9 kHz       | Hz              | 11 kHz      |
| 3 kHz      | 4.5 kHz | Auto | 2.7 kHz     | Hz              | 3.0 kHz     |
| 1 kHz      | 2 kHz   | Auto | 900 Hz      | Hz              | 1.1 kHz     |
| 300 Hz     | 450 Hz  | Auto | 270 Hz      | Hz              | 330 Hz      |
| 100 Hz     | 150 Hz  | Auto | 90 Hz       | Hz              | 110 Hz      |
| 30 Hz      | 50 Hz   | 3 Hz | 27 Hz       | Hz              | 33 Hz       |
| 10 Hz      | 30 Hz   | 3 Hz | 9 Hz        | Hz              | 11 Hz       |

 Table A-5.
 Spectrum Analyzer Resolution Bandwidth Accuracy

| Test Power Level @ 50 MHz | Required Sensor B Reading |
|---------------------------|---------------------------|
| 0 dBm                     | dBm                       |
| -4 dBm                    | dBm                       |
| -10 dBm                   | dBm                       |
| -14 dBm                   | dBm                       |
| -20 dBm                   | dBm                       |
| -24 dBm                   | dBm                       |
| -30 dBm                   | dBm                       |
| -34 dBm                   | dBm                       |
| -40 dBm                   | dBm                       |
| -44 dBm                   | dBm                       |
| -50 dBm                   | dBm                       |
|                           |                           |

| S3     | E     | Firmware Rev: |            | Operator: _ | <br>Date: |
|--------|-------|---------------|------------|-------------|-----------|
| Serial | Numbe | r:            | Options: _ |             | <br>      |

| Input Power Level | Reference Level | Input Atten. Level | Measured Reading | Specification |
|-------------------|-----------------|--------------------|------------------|---------------|
| 0 dBm             | 10 dBm          | 30 dB              | dBm              | ± 1.25 dB     |
| -4 dBm            | 10 dBm          | 30 dB              | dBm              | ± 1.25 dB     |
| -10 dBm           | 0 dBm           | 20 dB              | dBm              | ± 1.25 dB     |
| -14 dBm           | 0 dBm           | 20 dB              | dBm              | ± 1.25 dB     |
| -20 dBm           | -10 dBm         | 10 dB              | dBm              | ± 1.25 dB     |
| -24 dBm           | -10 dBm         | 10 dB              | dBm              | ± 1.25 dB     |
| -30 dBm           | -20 dBm         | 0 dB               | dBm              | ± 1.25 dB     |
| -34 dBm           | -20 dBm         | 0 dB               | dBm              | ± 1.25 dB     |
| -40 dBm           | -30 dBm         | 0 dB               | dBm              | ± 1.25 dB     |
| -44 dBm           | -30 dBm         | 0 dB               | dBm              | ± 1.25 dB     |
| -50 dBm           | -40 dBm         | 0 dB               | dBm              | ± 1.25 dB     |

 Table A-7.
 Spectrum Analyzer 50 MHz Absolute Amplitude Accuracy

Table A-8. Spectrum Analyzer Absolute Amplitude Accuracy Across Frequency Setup Table

| Frequency | Required Sensor B reading for<br>–2 dBm @ Attenuator output | Required Sensor B reading for<br>–30 dBm @ Attenuator output |
|-----------|-------------------------------------------------------------|--------------------------------------------------------------|
| 10.1 MHz  | dBm                                                         | dBm                                                          |
| 50 MHz    | dBm                                                         | dBm                                                          |
| 100 MHz   | dBm                                                         | dBm                                                          |
| 500 MHz   | dBm                                                         | dBm                                                          |
| 1000 MHz  | dBm                                                         | dBm                                                          |
| 2000 MHz  | dBm                                                         | dBm                                                          |
| 3000 MHz  | dBm                                                         | dBm                                                          |
| 4000 MHz  | dBm                                                         | dBm                                                          |
| 5000 MHz  | dBm                                                         | dBm                                                          |
| 6000 MHz  | dBm                                                         | dBm                                                          |

| S3       | E     | Firmware Rev: |            | Operator: | <br>Date: |  |
|----------|-------|---------------|------------|-----------|-----------|--|
| Serial I | Numbe | r:            | Options: _ |           | <br>      |  |

| Freq<br>(MHZ) | Input<br>Power<br>(dBm) | Atten.<br>Level | Marker 1<br>Reading<br>(dB) | Spec<br>(dB) | Freq<br>(MHZ) | Input<br>Power<br>(dBm) | Attn.<br>Level | Marker 1<br>Reading<br>(dB) | Spec<br>(dB) |
|---------------|-------------------------|-----------------|-----------------------------|--------------|---------------|-------------------------|----------------|-----------------------------|--------------|
| 10.1          | -30                     | 0               |                             | ±1.25        | 50            | -30                     | 0              |                             | ±1.25        |
|               | -30                     | 5               |                             | ±1.25        |               | -30                     | 5              |                             | ±1.25        |
|               | -30                     | 10              |                             | ±1.25        | ±1.25         | -30                     | 10             |                             | ±1.25        |
|               | -30                     | 20              |                             | ±1.25        |               | -30                     | 20             |                             | ±1.25        |
|               | -2                      | 30              |                             | ±1.25        |               | -2                      | 30             |                             | ±1.25        |
|               | -2                      | 40              |                             | ±1.25        |               | -2                      | 40             |                             | ±1.25        |
|               | -2                      | 50              |                             | ±1.25        |               | -2                      | 50             |                             | ±1.25        |
|               | -2                      | 55              |                             | ±1.25        |               | -2                      | 55             |                             | ±1.25        |
| 100           | -30                     | 0               |                             | ±1.25        | 500           | -30                     | 0              |                             | ±1.25        |
|               | -30                     | 5               |                             | ±1.25        |               | -30                     | 5              |                             | ±1.25        |
| -             | -30                     | 10              |                             | ±1.25        |               | -30                     | 10             |                             | ±1.25        |
|               | -30                     | 20              |                             | ±1.25        |               | -30                     | 20             |                             | ±1.25        |
|               | -2                      | 30              |                             | ±1.25        |               | -2                      | 30             |                             | ±1.25        |
|               | -2                      | 40              |                             | ±1.25        |               | -2                      | 40             |                             | ±1.25        |
|               | -2                      | 50              |                             | ±1.25        |               | -2                      | 50             |                             | ±1.25        |
|               | -2                      | 55              |                             | ±1.25        |               | -2                      | 55             |                             | ±1.25        |
| 1000          | -30                     | 0               |                             | ±1.25        | 2000          | -30                     | 0              |                             | ±1.25        |
|               | -30                     | 5               |                             | ±1.25        |               | -30                     | 5              |                             | ±1.25        |
|               | -30                     | 10              |                             | ±1.25        |               | -30                     | 10             |                             | ±1.25        |
|               | -30                     | 20              |                             | ±1.25        |               | -30                     | 20             |                             | ±1.25        |
|               | -2                      | 30              |                             | ±1.25        |               | -2                      | 30             |                             | ±1.25        |
|               | -2                      | 40              |                             | ±1.25        |               | -2                      | 40             |                             | ±1.25        |
| ŀ             | -2                      | 50              |                             | ±1.25        |               | -2                      | 50             |                             | ±1.25        |
|               | -2                      | 55              |                             | ±1.25        |               | -2                      | 55             |                             | ±1.25        |

 Table A-9.
 Spectrum Analyzer Absolute Amplitude Accuracy Across Frequency (1 of 2)

T

| S3     | E     | Firmware Rev: |            | Operator: | <br>Date: _ |  |
|--------|-------|---------------|------------|-----------|-------------|--|
| Serial | Numbe | r:            | Options: _ |           | <br>        |  |

| ency (2 of 2) |
|---------------|
| U             |

| Freq<br>(MHZ) | Input<br>Power<br>(dBm) | Atten.<br>Level | Marker 1<br>Reading<br>(dB) | Spec<br>(dB) | Freq<br>(MHZ)           | Input<br>Power<br>(dBm) | Attn.<br>Level | Marker 1<br>Reading<br>(dB) | Spec<br>(dB) |
|---------------|-------------------------|-----------------|-----------------------------|--------------|-------------------------|-------------------------|----------------|-----------------------------|--------------|
| 3000          | -30                     | 0               |                             | ±1.25        | 4000                    | -30                     | 0              |                             | ±1.25        |
|               | -30                     | 5               |                             | ±1.25        |                         | -30                     | 5              |                             | ±1.25        |
|               | -30                     | 10              |                             | ±1.25        | ±1.25<br>±1.25<br>±1.25 | -30                     | 10             |                             | ±1.25        |
|               | -30                     | 20              |                             | ±1.25        |                         | -30                     | 20             |                             | ±1.25        |
|               | -2                      | 30              |                             | ±1.25        |                         | -2                      | 30             |                             | ±1.25        |
| -             | -2                      | 40              |                             | ±1.25        |                         | -2                      | 40             |                             | ±1.25        |
|               | -2                      | 50              |                             | ±1.25        | 5                       | -2                      | 50             |                             | ±1.25        |
|               | -2                      | 55              |                             | ±1.25        |                         | -2                      | 55             |                             | ±1.25        |
| 5000          | -30                     | 0               |                             | ±1.25        | 6000                    | -30                     | 0              |                             | ±1.25        |
|               | -30                     | 5               |                             | ±1.25        |                         | -30                     | 5              |                             | ±1.25        |
|               | -30                     | 10              |                             | ±1.25        |                         | -30                     | 10             |                             | ±1.25        |
|               | -30                     | 20              |                             | ±1.25        |                         | -30                     | 20             |                             | ±1.25        |
|               | -2                      | 30              |                             | ±1.25        |                         | -2                      | 30             |                             | ±1.25        |
|               | -2                      | 40              |                             | ±1.25        |                         | -2                      | 40             |                             | ±1.25        |
|               | -2                      | 50              |                             | ±1.25        |                         | -2                      | 50             |                             | ±1.25        |
|               | -2                      | 55              |                             | ±1.25        |                         | -2                      | 55             |                             | ±1.25        |

| S3     | E     | Firmware Rev: |            | Operator: | <br>Date: | _ |
|--------|-------|---------------|------------|-----------|-----------|---|
| Serial | Numbe | r:            | Options: _ |           | <br>      |   |

#### Table A-10. Spectrum Analyzer Residual Spurious with Preamp Off

| Start Freq. | Stop Freq. | RBW    | VBW    | Measured Values | Specification     |
|-------------|------------|--------|--------|-----------------|-------------------|
| 10 MHz      | 50 MHz     | 1 kHz  | 300 Hz | dBm             | ≤ <b>–</b> 90 dBm |
| 50 MHz      | 2.0 GHz    | 3 kHz  | 10 kHz | dBm             | ≤ <b>–</b> 90 dBm |
| 2.0 GHz     | 4.0 GHz    | 1 kHz  | 1 kHz  | dBm             | ≤ <b>–</b> 90 dBm |
| 4.0 GHz     | 5.0 GHz    | 1 kHz  | 100 Hz | dBm             | ≤ <b>–</b> 90 dBm |
| 5.0 GHz     | 5.2 GHz    | 1 kHz  | 1 kHz  | dBm             | ≤ <b>–</b> 90 dBm |
| 5.2 GHz     | 5.7 GHz    | 10 kHz | 300 Hz | dBm             | ≤ <b>–</b> 90 dBm |
| 5.7 GHz     | 5.9 GHz    | 30 kHz | 1 kHz  | dBm             | ≤ <b>–</b> 90 dBm |
| 5.9 GHz     | 6.0 GHz    | 1 kHz  | 100 Hz | dBm             | ≤ <b>–</b> 90 dBm |

#### Table A-11. Spectrum Analyzer Residual Spurious with Preamp On

| Start Freq. | Stop Freq. | Measured Values | Specification     |
|-------------|------------|-----------------|-------------------|
| 10 MHz      | 1.0 GHz    | dBm             | ≤ <b>–</b> 90 dBm |
| 1.0 GHz     | 4.0 GHz    | dBm             | ≤ <b>–</b> 90 dBm |
| 4.0 GHz     | 6.0 GHz    | dBm             | ≤ <b>–</b> 90dBm  |

| S3     | E     | Firmware Rev: |            | Operator: | Date: |  |
|--------|-------|---------------|------------|-----------|-------|--|
| Serial | Numbe | r:            | Options: _ |           |       |  |

| Start Freq | Stop Freq | RBW     | VBW   | Measured Value at<br>100 kHz RBW | Calculated for<br>10 Hz RBW | Specification |
|------------|-----------|---------|-------|----------------------------------|-----------------------------|---------------|
| 10 MHz     | 2.4 GHz   | 100 kHz | 1 kHz | dBm                              | dBm                         | ≤ –131 dBm    |
| 2.4 GHz    | 4.0 GHz   | 100 kHz | 1 kHz | dBm                              | dBm                         | ≤ –127 dBm    |
| 4.0 GHz    | 5.0 GHz   | 100 kHz | 1 kHz | dBm                              | dBm                         | ≤ –124 dBm    |
| 5.0 GHz    | 6.0 GHz   | 100 kHz | 1 kHz | dBm                              | dBm                         | ≤ –116 dBm    |

Table A-12. Spectrum Analyzer DANL with Pre Amp Off

Table A-13. Spectrum Analyzer DANL with Pre Amp On

| Start Freq | Stop Freq | RBW     | VBW   | Measured Value at<br>100 kHz RBW | Calculated for<br>10 Hz RBW | Specification      |
|------------|-----------|---------|-------|----------------------------------|-----------------------------|--------------------|
| 10 MHz     | 2.4 GHz   | 100 kHz | 1 kHz | dBm                              | dBm                         | $\leq$ –147 dBm    |
| 2.4 GHz    | 4.0 GHz   | 100 kHz | 1 kHz | dBm                              | dBm                         | ≤ –144 dBm         |
| 4.0 GHz    | 5.0 GHz   | 100 kHz | 1 kHz | dBm                              | dBm                         | ≤ –140 dBm         |
| 5.0 GHz    | 6.0 GHz   | 100 kHz | 1 kHz | dBm                              | dBm                         | ≤ <b>–</b> 133 dBm |

| S3E          | Firmware Rev: |            | Operator: | <br>Date: |
|--------------|---------------|------------|-----------|-----------|
| Serial Numbe | er:           | Options: _ |           | <br>      |

### A-2 Test Records for Cable and Antenna Analyzer Verification

#### Table A-14. VNA Frequency Accuracy

| Frequency        | Measured Value | Specification         |
|------------------|----------------|-----------------------|
| 2 GHz (2000 MHz) | MHz            | ± 5.0 kHz (± 2.5 ppm) |

#### Table A-15. VNA Return Loss Accuracy Verification

| Return Loss                | Measured Value                                 | Specification                               |
|----------------------------|------------------------------------------------|---------------------------------------------|
| Start Frequency = 2 MHz, S | top Frequency = 4 GHz (S33xE) or 6 GHz (S36xE) |                                             |
| 6 dB                       | dB                                             | $5 \text{ dB} \le x \le 7 \text{ dB}$       |
| 20 dB                      | dB                                             | $18.4 \text{ dB} \le x \le 21.6 \text{ dB}$ |

#### Table A-16. VNA System Dynamic Range Verification (for Units with Option 21 only)

| Frequency        | Measured Value | Specification |
|------------------|----------------|---------------|
| 400 MHz to 4 GHz | dB             | $\leq$ -80 dB |
| > 4 GHz to 6 GHz | dB             | $\leq$ -70 dB |

| S3     | E     | Firmware Rev: |            | Operator: | <br>Date: | - |
|--------|-------|---------------|------------|-----------|-----------|---|
| Serial | Numbe | r:            | Options: _ |           | <br>      |   |

### A-3 Test Records for Power Meter Verification

Table A-17. Characterization Chart for Power Meter Verification

| Test Power Level @ 50 MHz            | Required Sensor B Reading        |
|--------------------------------------|----------------------------------|
| 0 dBm                                | dBm                              |
| -50 dBm                              | dBm                              |
|                                      |                                  |
| Test Power Level @ 6000 MHz          | Required Sensor B Reading        |
| Test Power Level @ 6000 MHz<br>0 dBm | Required Sensor B Reading<br>dBm |

#### Table A-18. Internal Power Meter Accuracy Verification

| Frequency | Input Power | Measured Values | Specification |
|-----------|-------------|-----------------|---------------|
| 50 MH-7   | 0 dBm       | dBm             | ± 1.25 dB     |
| 50 MITZ   | –50 dBm     | dBm             | ± 1.25 dB     |
| 4.0.011-  | 0 dBm       | dBm             | ± 1.25 dB     |
| 4.0 GHZ   | –50 dBm     | dBm             | ± 1.25 dB     |
| 60047     | 0 dBm       | dBm             | ± 1.50 dB     |
| 0.0 GHZ   | –50 dBm     | dBm             | ± 1.50 dB     |

| S3     | _E    | Firmware Rev: |          | Operator: | Date: |
|--------|-------|---------------|----------|-----------|-------|
| Serial | Numbe | er:           | Options: |           |       |

## A-4 Test Records for Options Verification

Table A-19. Option 10 Bias-Tee

| Voltage<br>Setting        | Measure                   | d Values | Voltage<br>Specification | Current<br>Specification |  |  |
|---------------------------|---------------------------|----------|--------------------------|--------------------------|--|--|
| 105 Ohm Loa               | ad, Low Current           |          |                          |                          |  |  |
| 12 V                      | V                         | mA       | ± 1.2 V                  | 85 mA to 145 mA          |  |  |
| 18 V                      | V                         | mA       | ± 1.8 V                  | 142 mA to 202 mA         |  |  |
| 24 V                      | V                         | mA       | ± 2.4 V                  | 199 mA to 259 mA         |  |  |
| 40 Ohm Load               | 40 Ohm Load, High Current |          |                          |                          |  |  |
| 15 V                      | V                         | mA       | ± 1.5 V                  | 325 mA to 425 mA         |  |  |
| 78 Ohm Load, High Current |                           |          |                          |                          |  |  |
| 32 V                      | V                         | mA       | ± 3.2 V                  | 370 mA to 450 mA         |  |  |

| S3     | E      | Firmware Rev: |          | Operator: | Date: |
|--------|--------|---------------|----------|-----------|-------|
| Serial | Number | r:            | Options: |           |       |

#### Table A-20. Option 31 GPS Receiver

| Frequency                                                                  | Measured Value | Error | Specification         |  |  |
|----------------------------------------------------------------------------|----------------|-------|-----------------------|--|--|
| Spectrum Analyzer Frequency Accuracy with GPS High Frequency Accuracy      |                |       |                       |  |  |
| 4.0 GHz                                                                    | GHz            | Hz    | ± 350 Hz (± 50 ppb)   |  |  |
| Spectrum Analyzer Frequency Accuracy with Internal High Frequency Accuracy |                |       |                       |  |  |
| 4.0 GHz                                                                    | GHz            | Hz    | ± 1.2 kHz (± 0.3 ppm) |  |  |

#### Table A-21. Option 31 GPS Receiver Bias-Tee Verification

| Voltage Setting | Measured Value | Specification                       |
|-----------------|----------------|-------------------------------------|
| 3.3 V           | mA             | 32 mA ± 15 % (27.2 mA to 36.8 mA)   |
| 5.0 V           | mA             | 55.6 mA ± 15 % (47.3 mA to 63.9 mA) |

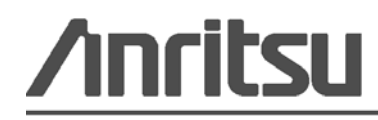

Anritsu prints on recycled paper with vegetable soybean oil ink.

www.valuetronics.com

Anritsu Company 490 Jarvis Drive Morgan Hill, CA 95037-2809 USA http://www.anritsu.com